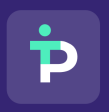

СОРЕГУЛИРОВАНИЕ

ООО «Платформа сорегулирования» 115114, г. Москва ул. Летниковская, д. 4 ст. 5, помещ 5/2 ИНН/КПП 9705223450/770501001 ОГРН 1247700314542 info@coregulation.ru coregulation.ru +7 (993) 636-22-37

# ПЛАТФОРМА СОРЕГУЛИРОВАНИЯ

# РУКОВОДСТВО ПОЛЬЗОВАТЕЛЯ

Листов 32

### Оглавление

| 1 Список испо  | льзуемых терминов и сокращений3                        |
|----------------|--------------------------------------------------------|
| 2 Введение     | 4                                                      |
| 2.1 Назначе    | ние платформы4                                         |
| 2.2 Краткое    | описание возможностей платформы4                       |
| 3 Работа с Пла | тформой5                                               |
| 3.1 Вход в (   | Систему5                                               |
| 3.2 Общеси     | стемные функции                                        |
| 3.3 Настрой    | ка рекомендаций                                        |
| 3.2.1          | Выбор разработчика9                                    |
| 3.2.2          | Выбор категории10                                      |
| 3.2.3          | Выбор отрасли законодательства11                       |
| 3.2.4          | Выбор законов11                                        |
| 3.2.5          | Добавление ключевых слов и словосочетаний12            |
| 3.2.6          | Завершение настройки рекомендаций12                    |
| 3.4 Личный     | кабинет13                                              |
| 3.5 Группир    | оовка своих проектов в папки18                         |
| 3.6 Коммен     | тарии к проектам на мониторинге22                      |
| 3.7 Выгрузн    | хи в Excel23                                           |
| 3.8 Реестр п   | роектов24                                              |
| 3.9 Карточк    | а акта27                                               |
| 3.10 Обрабо    | отка и фиксирование изменений проектов актов           |
| 3.11 Сервис    | сравнения версий проектов актов29                      |
| 3.12 Кратко    | е содержание проекта акта Error! Bookmark not defined. |
| 3.13 Архив     | проектов                                               |

#### 1 Список используемых терминов и сокращений

| Обозначение      | Описание                                                                    |
|------------------|-----------------------------------------------------------------------------|
| Платформа        | Программное обеспечение, представляющее собой информационную систему        |
| сорегулирования  | мониторинга сведений о разрабатываемых проектах нормативных правовых актов, |
|                  | включая инструменты работы с ними.                                          |
| НПА, акт         | Нормативно-правовой акт. Официальный документ, принятый (изданный) в        |
|                  | определенной форме правотворческим органом в пределах его компетенции и     |
|                  | направленный на установление, изменение и отмену правовых норм.             |
| Пользователь     | Зарегистрированный пользователь системы, прошедший процедуры регистрации    |
|                  | и аутентификации, имеющий метаинформацию, позволяющую проводить его         |
|                  | идентификацию в рамках системы, а также набор ролей, прав и привилегий,     |
|                  | определяющих доступные ему системные действия.                              |
| Рекомендательная | Набор фильтров и настроек, позволяющих получать только те проекты, которые  |
| система          | удовлетворяют выбранным настройкам                                          |
| Карточка проекта | Набор данных, файлов и атрибутов по проекту акта, собранные в рамках одного |
|                  | интерфейса карточки                                                         |
| ФОИВ, ведомство, | Федеральный орган исполнительной власти (министерства, федеральные службы)  |
| разработчик      | – разработчик проектов актов                                                |

#### 2 Введение

#### 2.1 Назначение платформы

Платформа сорегулирования – программное обеспечение, представляющее собой информационную систему мониторинга сведений о разрабатываемых проектах нормативных правовых актов, включая инструменты работы с ними.

### 2.2 Краткое описание возможностей платформы

Платформа предоставляет пользователям следующие функциональные возможности:

- сбор данных о проектах актов из публичных источников;
- автоматический подбор проектов актов по настроенным критериям поиска с учетом отраслевой специализации компании;
- личный кабинет с проектами актов на мониторинге;
- формирование единой карточки проекта акта;
- предоставление инструментов сбора и фиксации файлов и результатов работы с проектами актов;
- просмотр и поиск проектов в реестре проектов.

## 3 Работа с Платформой

## 3.1 Вход в Систему

Для того чтобы войти в Систему, выполните следующие действия:

- 1. Откройте браузер и ввести в поле Адрес интернет-адрес системы;
- 2. Введите данные учетной записи (Логин/Пароль);
- 3. Нажмите кнопку «Войти» (Рис. 1).

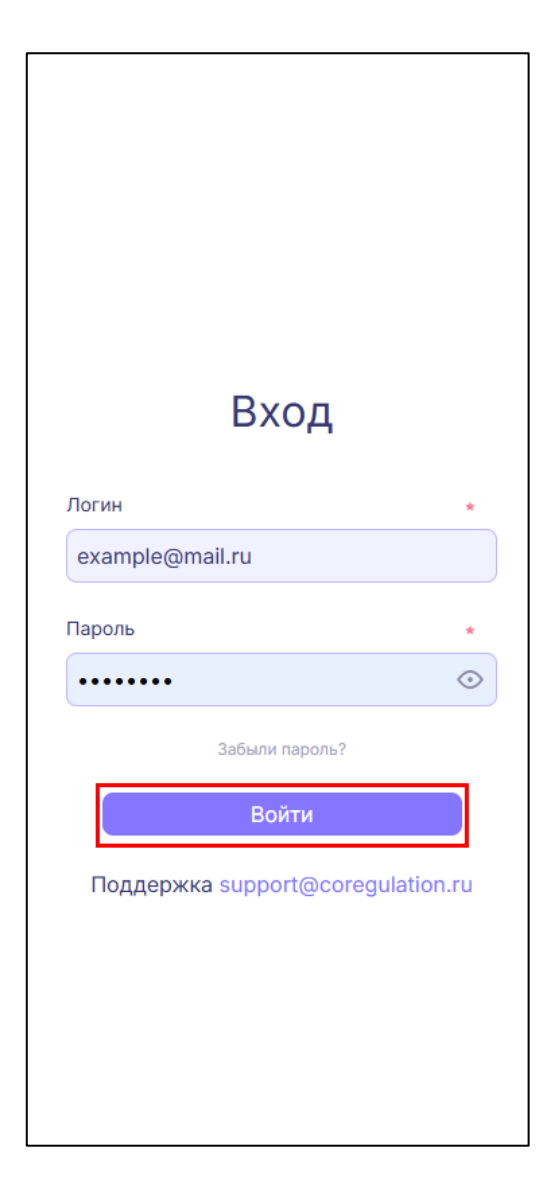

Рис. 1 Вход в Систему

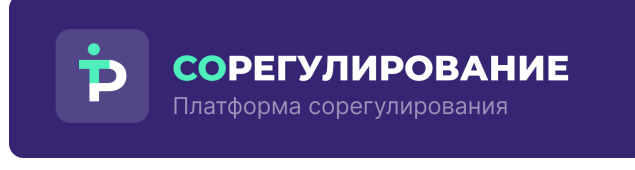

Если забыли пароль или хотите его изменить, нажмите кнопку на «Забыли пароль?» (Рис. 2).

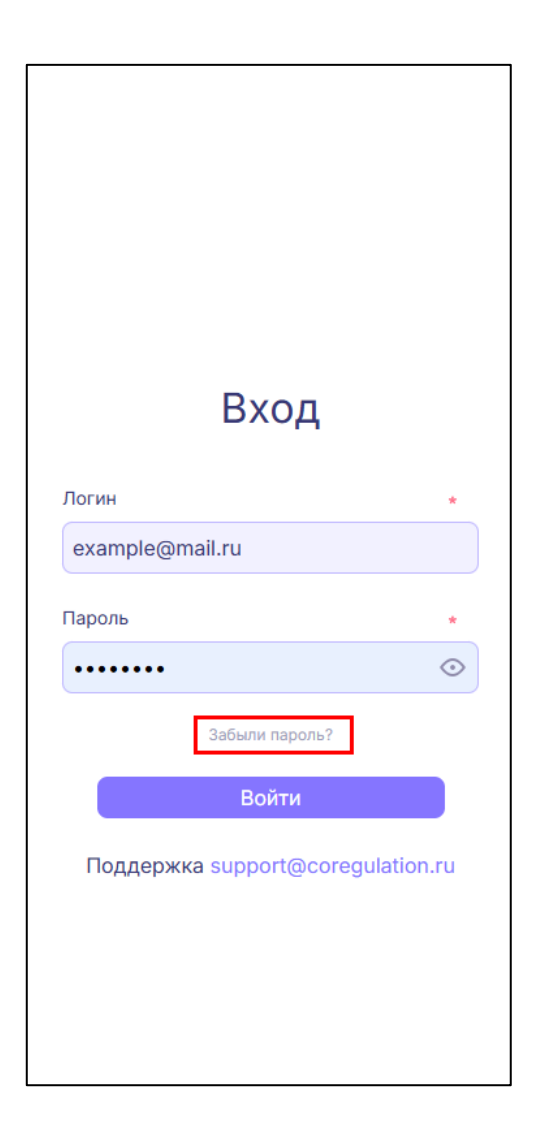

#### Рис. 2 Восстановление пароля

Затем укажите адрес электронной почты, на который придет письмо со ссылкой для восстановления пароля, и нажмите на кнопку «Отправить» (Рис.

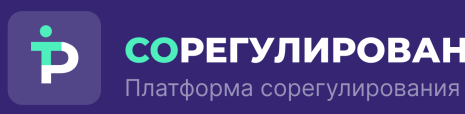

СОРЕГУЛИРОВАНИЕ

ООО «Платформа сорегулирования» 115114, г. Москва ул. Летниковская, д. 4 ст. 5, помещ 5/2 ИНН/КПП 9705223450/770501001 OFPH 1247700314542 info@coregulation.ru coregulation.ru +7 (993) 636-22-37

| Восстановление<br>пароля                                                        |
|---------------------------------------------------------------------------------|
| E-mail *                                                                        |
| На указанный вами e-mail придет письмо со ссылкой<br>для восстановления пароля. |
| Отправить                                                                       |
| Отмена                                                                          |
| Поддержка support@coregulation.ru                                               |
|                                                                                 |

### Рис. 3 Восстановление пароля

## 3.2 Общесистемные функции

Для навигации по разделам системы реализовано боковое меню со следующими функциями:

| Иконка в | Название        | Описание функции |                |  |  |  |  |  |
|----------|-----------------|------------------|----------------|--|--|--|--|--|
| системе  |                 |                  |                |  |  |  |  |  |
|          | Личный кабинет  | Переход в        | раздел «Личный |  |  |  |  |  |
| ••       |                 | кабинет»         |                |  |  |  |  |  |
| Q        | Реестр проектов | Переход в        | раздел «Реестр |  |  |  |  |  |
|          |                 | проектов»        |                |  |  |  |  |  |

| Ð  | Архив проектов   | Переход в раздел «Архив      |
|----|------------------|------------------------------|
|    |                  | проектов»                    |
|    | Уведомления      | Открывает модальное окно для |
|    |                  | настройки получения          |
|    |                  | уведомлений в мессенджер     |
|    | Пользователь     | Информация о текущем         |
|    |                  | авторизованном пользователе  |
| C> | Выход из системы | Выход из текущей учетной     |
|    |                  | записи                       |

В Системе реализована отправка уведомлений на электронную почту пользователя. Отправка уведомлений реализована в следующих случаях:

1. При получении новых рекомендованных проектов актов в соответствии с настройками рекомендаций;

2. При получении изменений по тем актам, которые находятся в работе;

3. При опубликовании тех проектов актов, которые находятся в работе, на publication.pravo.gov.ru.

### 3.3 Настройка рекомендаций

После успешной авторизации откроется окно с приветствием и кнопкой «Перейти к настройке» для настройки рекомендательной системы (Рис. 4).

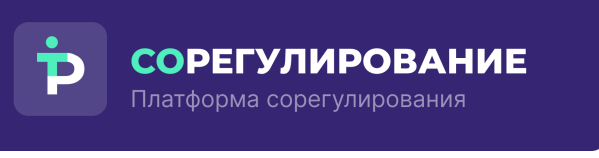

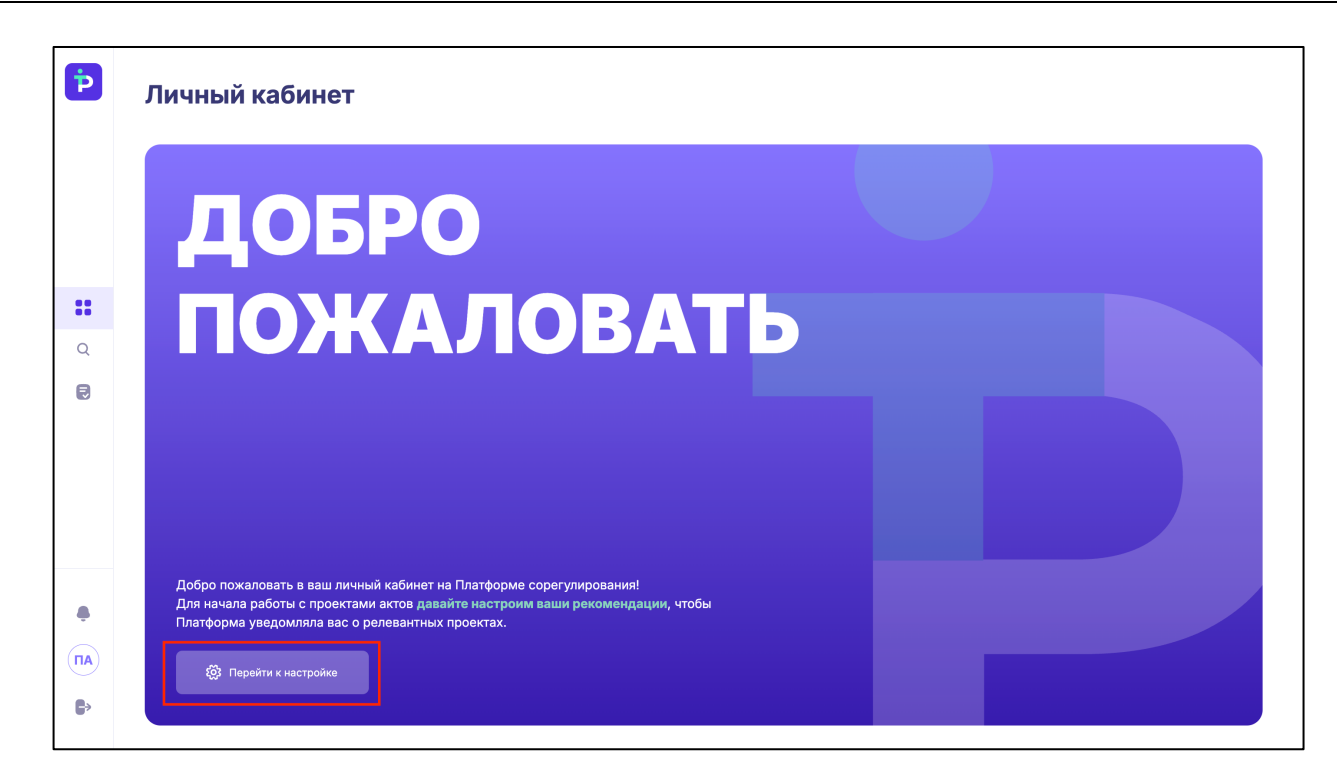

Рис. 4 Приветственное окно

Для настройки рекомендательной системы пройдите следующие этапы:

### 3.2.1 Выбор разработчика

На данном этапе выберите органы власти, являющиеся разработчиками проектов актов и разместившие их для обсуждения на <u>https://regulation.gov.ru/</u> (Рис. 5).

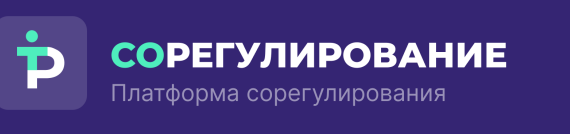

| В данном разделе вы можете выбрать органы власти, являющиеся разработч | иками проектов актов и разме | стившие их для обсуждения на regulation.gov.ru | Подробнее |
|------------------------------------------------------------------------|------------------------------|------------------------------------------------|-----------|
| Поиск по разработчику                                                  | Q                            |                                                |           |
| Аппарат Правительства Российской Федерации                             | >                            | Категории разработчика                         |           |
| 🗌 Генеральная прокуратура Российской Федерации                         | >                            | Выберите разработчика в списке слева           |           |
| 🗌 Госкорпорация "Росатом"                                              | >                            |                                                |           |
| Госкорпорация "Роскосмос"                                              | >                            |                                                |           |
| П гусп                                                                 | >                            |                                                |           |
| ГФС России                                                             | >                            |                                                |           |
| Единый государственный заказчик в сфере строительства                  | >                            |                                                |           |
| Казначейство России                                                    | >                            |                                                |           |
| МВД России                                                             | >                            |                                                |           |
| МИД России                                                             | >                            |                                                |           |
| Минвостокразвития России                                               | >                            |                                                |           |
| Минздрав России                                                        | >                            |                                                |           |
| Минкультуры России                                                     | >                            |                                                |           |
| Минобороны России                                                      | >                            |                                                |           |

#### Рис. 5 Выбор разработчика проектов актов

#### 3.2.2 Выбор категории

На данном этапе выберите категории для получения проектов актов по всем разработчикам в рамках выбранных категорий (Рис. 6).

| ыборе категорий в данном разделе вы будете получа | ть соответствующую подборку проектов по вс | ем разработчикам в рамках выбранных категориі | ă                                  | Подр |
|---------------------------------------------------|--------------------------------------------|-----------------------------------------------|------------------------------------|------|
| к по категории                                    | Q                                          |                                               |                                    |      |
| Внешнеэкономическая деятельность                  | Гостиницы и рестораны                      | Государственное управление                    | Деятельность домашних хозяйств     | Ð    |
| Деятельность экстерриториальных орг 🕂             | Добыча полезных ископаемых, кроме 🧲        | Добыча топливно-энергетических пол            | Здравоохранение                    | •    |
| Издательская и полиграфическая деят \pm           | Информационные технологии                  | Корпоративное управление                      | • Лесное хозяйство                 | •    |
| Металлургическое производство                     | Налоговое администрирование                | Нефтепродукты                                 | • Обеспечение военной безопасности | •    |
| Обработка древесины и производство 🛨              | Образование                                | Операции с недвижимым имуществом              | • Оптовая и розничная торговля     | •    |
| Охота                                             | Персональные данные                        | Пластмассовые изделия                         | Правоохранительная деятельность    | •    |
| Предоставление прочих коммунальны +               | Предоставление социальных услуг            | Производство бытовых изделий и пред           | Производство готовых металлических | •    |
| Производство и распределение электр 🛨             | Производство кожи, изделий из кожи         | Производство кокса                            | Производство машин и оборудования  | •    |

Рис. 6 Выбор категории проектов актов

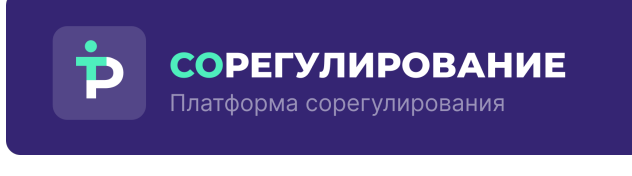

#### 3.2.3 Выбор отрасли законодательства

На данном этапе выберите отрасли законодательства проектов актов,

соответствующие отраслям на <u>https://sozd.duma.gov.ru</u> (Рис. 7).

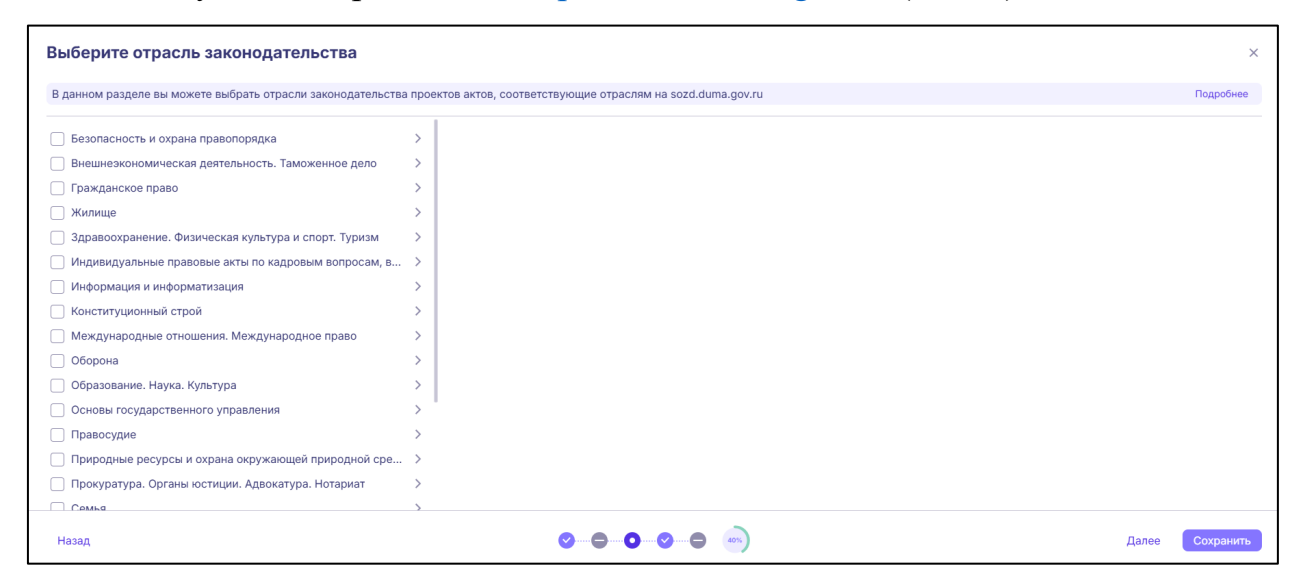

### Рис. 7 Выбор отрасли законодательства проектов актов

### 3.2.4 Выбор законов

На данном этапе выберите действующие федеральные законы (Рис. 8).

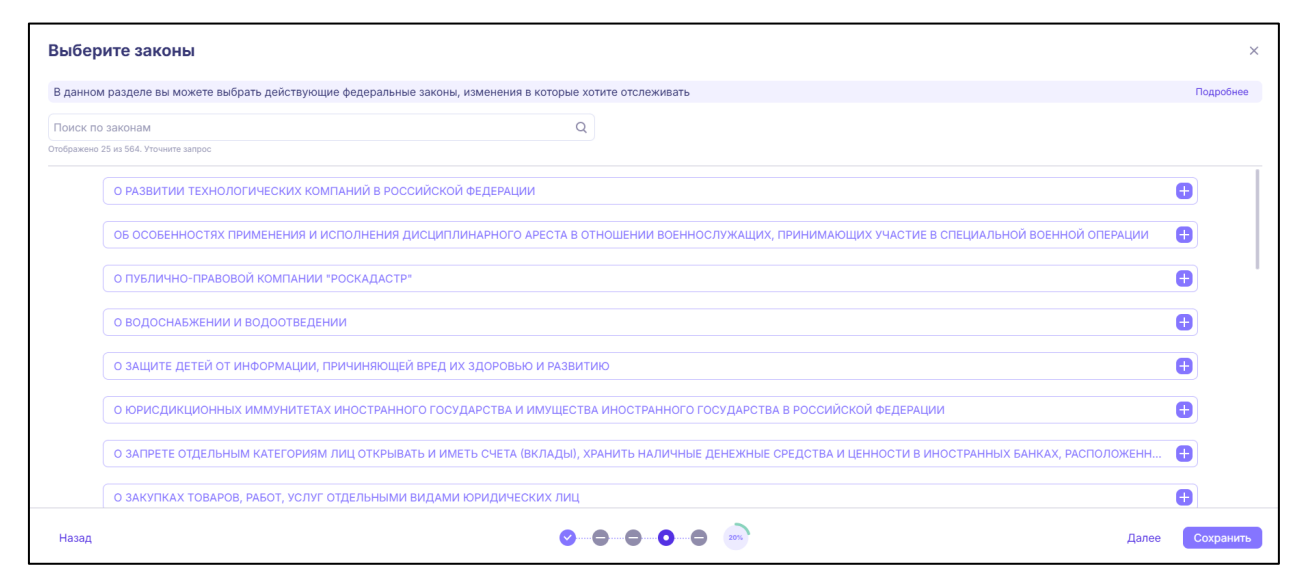

Рис. 8 Выбор действующих федеральных законов

### 3.2.5 Добавление ключевых слов и словосочетаний

На данном этапе укажите ключевые слова и словосочетания для поиска подходящих проектов актов (Рис. 9).

| Добавьте ключевые слова                                                                                                    | ×     |
|----------------------------------------------------------------------------------------------------|-------|
| В данном разделе вы можете указать ключевые слова и словосочетания, в случае наличия которых в тексте проекта акта, пояснительной записке и таблице поправок, вы будете получать в Личный кабинет подходяц<br>проекты актов | цие   |
| Введите ключевое слово Добавить                                                                                                    |       |
| пример Х пример словосочетаний Х                                                                                                    |       |
|                                                                                                    |       |
|                                                                                                    |       |
|                                                                                                    |       |
|                                                                                                    |       |
|                                                                                                    |       |
|                                                                                                    |       |
| Назад 🖉 — — — — — — — — — — — — — Далее Сохра                                                                                                    | анить |

Рис. 9 Добавление ключевых слов и словосочетаний для поиска подходящих проектов актов

### 3.2.6 Завершение настройки рекомендаций

При завершении настройки рекомендации выберите один из вариантов применения выставленных настроек и нажмите кнопку «Завершить» (Рис. 10):

- 1. Применить только к новым:
  - Выберите, если хотите получать только новые проекты актов, соответствующие выбранным критериям. В этом случае вкладка «Рекомендованные» в Личном кабинете останется пустой, пока не появятся новые релевантные проекты актов в источниках. Для самостоятельного отбора нужных проектов актов можно воспользоваться разделом «Реестр проектов актов».

- 2. Применить ко всем:
  - Выберите, если хотите получить в Личный кабинет подходящую под выбранные критерии подборку из всех существующих проектов:
    - законопроектов, находящихся на рассмотрении в Государственной Думе;
    - не принятых проектов актов, опубликованных на <u>https://regulation.gov.ru/</u> с 2024 г.

На итоговом шаге настройки рекомендаций, при выборе варианта «Применить ко всем» реализована возможность выбирать или задавать самостоятельно период, за который будут приходить проекты актов для дальнейшего мониторинга (Рис. 10).

| ВЫ УСПЕШНО НА                                                                                                    | СТРОИЛИ                                                                                                    | ×         |
|----------------------------------------------------------------------------------------------------|----------------------------------------------------------------------------------------------------|-----------|
| РЕКОМЕНДАЦИИ                                                                                                    |                                                                                                    |           |
| выоранные настроики оудут использованы для подоора релевантных а<br>В любой момент в Личном кабинете вы можете скорректировать выста | ктов, наиденные акты вы сможете наити на вкладке «≻екомендованные» в ⊥ичном касинете.<br>вленные настройки поиска. |           |
| Выберите один из вариантов<br>Применить только к новым ⑦<br>О Применить ко всем ⑦                                                    |                                                                                                    | 80%       |
| Выберите период, к которому хотите применить настроенные критерии                                                                    |                                                                                                    |           |
| <ul> <li>за последние 3 месяца</li> <li>за последние 6 месяца</li> </ul>                                                             |                                                                                                    |           |
| 💛 задать период вручкую                                                                                                    | ]                                                                                                    |           |
|                                                                                                    |                                                                                                    |           |
| Назад                                                                                                    | <b>0-0-0-0</b>                                                                                                    | Завершить |

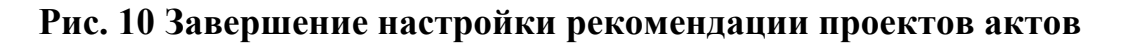

## 3.4 Личный кабинет

После успешной настройки рекомендаций релевантные акты находятся на вкладке «Рекомендованные» (Рис. 11), а те, которые взяты в работу – на вкладке «В работе» (Рис. 12).

**СОРЕГУЛИРОВАНИЕ** Платформа сорегулирования ООО «Платформа сорегулирования» 115114, г. Москва ул. Летниковская, д. 4 ст. 5, помещ 5/2 ИНН/КПП 9705223450/770501001 ОГРН 1247700314542 info@coregulation.ru coregulation.ru +7 (993) 636-22-37

| Лич                                                                                                    | чный кабинет                                                          |              |                                 |                 |            |                                                                 |                                                 |            |                    | 🐯 Настро  | ить рекоменд | цации |
|----------------------------------------------------------------------------------------------------|-----------------------------------------------------------------------|--------------|---------------------------------|-----------------|------------|-----------------------------------------------------------------|-------------------------------------------------|------------|--------------------|-----------|--------------|-------|
| Реком                                                                                                    | мендованные В работе                                                  |              |                                 |                 |            |                                                                 |                                                 |            |                    |           |              |       |
| Новые         70         События<br>10 апреля<br>07.04-13.04         10 апреля<br>сегодня событий нет<br>29 апреля         чт<br>Сегодня событий нет<br>29 апреля         чт |                                                                       |              |                                 |                 |            |                                                                 |                                                 |            |                    |           |              |       |
| Bce                                                                                                    | • <b>101</b>                                                          | Пн Вт<br>7 8 | Ср Чт Пт Сб Вс<br>9 10 11 12 13 |                 |            |                                                                 | постановлении правы                             |            |                    |           |              |       |
|                                                                                                    |                                                                       |              |                                 |                 |            |                                                                 |                                                 |            |                    |           |              |       |
| Поис                                                                                                    | к по НПА                                                              |              |                                 | Q               |            |                                                                 |                                                 |            |                    |           | ± 🙀          | 0     |
| Найден                                                                                                    | но: 70<br>Наименование                                                |              | Тип                             | Разработчик     | Дата со 🕇  | Этап                                                            | Статус                                          | Дата нача  | Дата оконча        | Дата прин | Дата опуб    |       |
| ?                                                                                                    | О внесении изменений в отдельные<br>законодательные акты Российской ( | )едерации    | Законопроект                    | Минцифры России | 08.04.2025 | <ul> <li>1/16</li> <li>Публичное</li> <li>обсуждение</li> </ul> | Обсуждение<br>текста проекта;<br>Антикоррупцион | 09.04.2025 | <b>2</b> 9.04.2025 | -         | -            |       |
| 0                                                                                                    | О внесении изменения в статью 63 У<br>кодекса Российской Федерации    | головного    | Законопроект                    | Депутаты        | 07.04.2025 | 1/8<br>Внесение<br>законопроекта в                              | Прохождение<br>законопроекта у<br>Председателя  | 08.04.2025 | -                  | -         | -            |       |
| 0                                                                                                    | О внесении изменения в постановле<br>Правительства Российской Фелерац | ние          | Постановление                   | Минэкономразвит | 07.04.2025 | 1/5                                                             | Обсуждение                                      | 07.04.2025 | 21.04.2025         | -         | -            |       |

Рис. 11 Перечень актов на вкладке «Рекомендованные»

| Þ                  | Личный кабинет<br>Рекомендованные В работе                                                                                                    |                               |                    |               |                |                        |                                   |            | ę                 | Настроить реко<br>Настроить реко | мендац      | ции |
|--------------------|----------------------------------------------------------------------------------------------------|-------------------------------|--------------------|---------------|----------------|------------------------|-----------------------------------|------------|-------------------|----------------------------------|-------------|-----|
| <b>∷</b><br>⊄<br>₽ | События<br>10 апреля<br>07.04-13.04<br>Пн Br Cp Чr Пr C6 Bc<br>7 8 9 10 11 12 13<br>10 апреля<br>Сегдина событий нет<br>Завершается Обсуждение текста проекта п                                | то проекту Проект             | постановления      | Правительства | Российской Фед | церации «Об утв        | Чт<br>Вт<br>ерждени               |            |                   |                                  |             |     |
|                    | Тоски по НПА<br>Найдеко: 7                                                                                                    |                               | Q                  |               |                |                        |                                   |            |                   | <u>+</u>                         | <b>†</b> ↓† | 7   |
|                    | Полное наименование                                                                                                    | Тип                           | Разработчик        | Дата со ↑     | Дата посл      | Этап                   | Статус                            | Дата нача  | Дата оконча       | Комментарий                      |             |     |
| •                  | Проект постановления Правительства Российской Федерации «Об<br>утверждении Правил обмена алектронным единым транспортным<br>документом, подтверждающим заключение договора перевозки груза, и. | Постановле<br>ние<br>Правител | Минтранс<br>России | 27.03.2025    | 03.04.2025     | 1/9 Публичное обсужден | Обсуждени<br>е текста<br>проекта  | 02.04.2025 | <b>29.04.2025</b> | Не заполнено                     |             | :   |
| (лп)<br>В>         | О внесении изменений в постановление Правительства Российской<br>Федерации от 16 марта 2009 г. № 228                                                                                           | Постановле<br>ние<br>Правител | Минцифры<br>России | 26.03.2025    | 01.04.2025     | 1/5 Обществен ное      | Обсуждени<br>е текста<br>проекта; | 26.03.2025 | 09.04.2025        | Не заполнено                     |             | :   |

## Рис. 12 Перечень актов на вкладке «В работе»

Для работы с перечнем актов в Личном кабинете реализована возможность настройки и фильтрации таблицы (Рис. 13). СОРЕГУЛИРОВАНИЕ

Ілатформа сорегулирования

ООО «Платформа сорегулирования» 115114, г. Москва ул. Летниковская, д. 4 ст. 5, помещ 5/2 ИНН/КПП 9705223450/770501001 ОГРН 1247700314542 info@coregulation.ru coregulation.ru +7 (993) 636-22-37

| , ( | Личн                                                                            | ный кабинет                                                                              |                  |                                    |                                                                                               |                                 |                                                 |                       |                    |                                      | 🍪 Настро                                       | ить рекоменд | ации |   |   |  |
|-----|---------------------------------------------------------------------------------|------------------------------------------------------------------------------------------|------------------|------------------------------------|-----------------------------------------------------------------------------------------------|---------------------------------|-------------------------------------------------|-----------------------|--------------------|--------------------------------------|------------------------------------------------|--------------|------|---|---|--|
|     | Рекомен                                                                         | ндованные В работе                                                                       |                  |                                    |                                                                                               |                                 |                                                 |                       |                    |                                      |                                                |              |      |   |   |  |
|     | Новы                                                                            | <sup>1e</sup> 70                                                                         | События<br>10 аг | я<br><b>1реля</b><br>04 <b>← →</b> | 10 апреля<br>Сегодня событий нет<br>29 апреля                                                 |                                 |                                                 | Чт постановления Поав |                    |                                      |                                                |              |      |   |   |  |
|     | Bce                                                                             | 101                                                                                      | Пн Вт (<br>7 8   | Ср Чт Пт Сб Вс<br>9 10 11 12 13    | <ul> <li>овершается оссуждение техста проекта по проекту проект посталовления прав</li> </ul> |                                 |                                                 |                       |                    |                                      |                                                |              |      |   |   |  |
|     | Поиск п                                                                         | о НПА                                                                                    |                  |                                    | Q                                                                                             |                                 |                                                 |                       |                    |                                      |                                                | *            | ) (  |   |   |  |
| н   | Найдено: 3<br>Наи                                                               | 70<br>именование                                                                         |                  | Тип                                | Разработчик                                                                                   | Дата со ↑                       | Этап                                            | Статус                | Дата нача          | Дата оконча                          | Дата прин                                      | Дата опуб    |      |   |   |  |
|     | ⑦ О внесении изменений в отдельные<br>законодательные акты Российской Федерации |                                                                                          | Законопроект     | Минцифры России                    | 08.04.2025                                                                                    | 1/16<br>Публичное<br>обсуждение | Обсуждение<br>текста проекта;<br>Антикоррупцион | 09.04.2025            | <b>2</b> 9.04.2025 | _                                    | _                                              |              |      |   |   |  |
|     | ⑦ Ов<br>кол                                                                     | О внесении изменения в статью 63 Уголовного Законопроект<br>кодекса Российской Федерации |                  |                                    | несении изменения в статью 63 Уголовного Законопроект<br>секса Российской Федерации           |                                 | Законопроект                                    | Депутаты              | 07.04.2025         | 💍 1/8<br>Внесение<br>законопроекта в | Прохождение<br>законопроекта у<br>Председателя | 08.04.2025   | _    | - | - |  |
|     | () O B                                                                          | несении изменения в постановлен                                                          | INE              | Постановление                      | Минэкономразвит                                                                               | 07.04.2025                      | 🕭 1/5                                           | Обсуждение            | 07.04.2025         | 21.04.2025                           | _                                              | _            |      |   |   |  |

## Рис. 13 Настройка и фильтрация таблицы

Для каждого акта реализованы возможность скачивания текста проекта и пояснительной записки (Рис. 14).

| Дата нача       | Дата оконча      | Да   | га прин                 | Дата о            | пуб       |             |
|-----------------|------------------|------|-------------------------|-------------------|-----------|-------------|
| <br>09.04.2025  | 29.04.2025       | —    | Взят                    | ь в работ         | y         | 0<br>0<br>0 |
| <br>Скачать тен | кст проекта      |      | × Не б<br><u>↓</u> Скач | рать в ран<br>ать | ооту<br>> | :           |
| ⑦ Скачать по    | яснительную запи | іску | <b>»</b> Крат           | кое соде          | ржание    | •           |
| 07.04.2025      | 21.04.2025       | _    |                         | _                 |           | :           |

### Рис. 14 Скачивание текста проекта акта и пояснительной записки

Акты, представленные во вкладке «Рекомендованные», можно:

1. Взять в работу (Рис. 15) и (Рис. 16)

Взятые в работу акты отображаются на вкладке «В работе» в Личном кабинете.

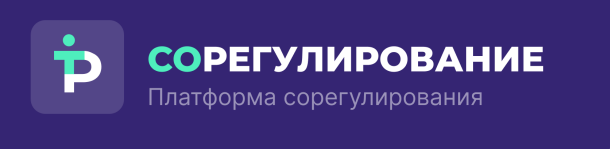

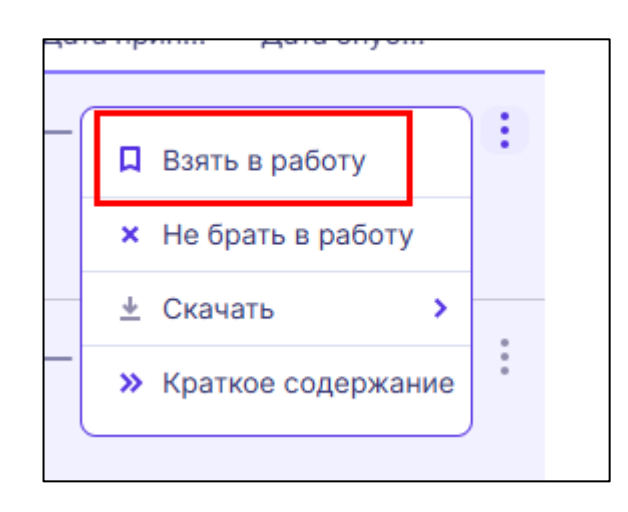

### Рис. 15 Взять акт в работу на вкладке «Рекомендованные»

| Þ              | ← Назад                                                                                                    |                                                                                                    |                                                                                                    |
|----------------|----------------------------------------------------------------------------------------------------|----------------------------------------------------------------------------------------------------|----------------------------------------------------------------------------------------------------|
|                | Законопроект Иницифры России Оце<br>О внесении изменений в отдельные зак                                                                                                    | нка регулирующего воздейст Информационные технологии; Св<br>онодательные акты Российской Федерации                                                                                                    |                                                                                                    |
|                | Законопроект         Минцифры России         Оценка регулирующего воздейст         Информационные технологии; Св           О внесении изменений в отдельные законодательные акты Российской Федерации         Паспорт проекта         Эталы         Версии         Документы           Краткое содержание         Проект федерации (далее – законопроект) подготовлен Министерством цифрового развития, связи и массовых коммуникаций Российской Федерации в соответствии с пунктами 5, 6, 9 – 14 Плана первоочередных         Файлы           Номер на regulation.gov         02/04/04-25/00156097         02/04/04-25/00156097         Посинтельная записка Па к единому проекту (здаох от та содержи у содержи у содер |                                                                                                    |                                                                                                    |
| <b>::</b><br>Q | Краткое содержание                                                                                                    | Проект федерального закона «О внесении изменений в отдельные законодательные акты Российской<br>Федерации» (далее – законопроект) подготовлен Министерством цифрового развития, связи и массовых<br>коммуникаций Российской Федерации в соответствии с пунктами 5, 6, 9–14 Плана первоочередных<br>Еще                                                                                    | Файлы<br>Текст актуальной версии проекта акта ↓<br>Единай, законопроект_почта_0.0_04_Чистов 29,97 КБ<br>ик.docx |
| Ð              | Номер на regulation.gov                                                                                                    | 02/04/04-25/00156097                                                                                                    | Пояснительная записка <u>↓</u><br>ПЗ к единому проекту (3).docx от 24,24 КБ<br>08.04.2025                       |
|                | Дата создания                                                                                                    | 08.04.2025                                                                                                    | Сводный отчет ↓<br>Сводный отчёт.docx от 09.04.2025 72,82 КБ                                                    |
|                | Основание для разработки проекта акта                                                                                                    | План первоочередных мероприятий по обеспечению устойчивого развития АО «Почта России», утвержденный<br>Заместителем Председателя Правительства Российской Федерации – Руководителем Аппарата Правительства<br>Российской Федерации Д.Ю. Григоренко 23 декабря 2024 г. № ДГ-П10-45355.                                                                                                    |                                                                                                    |
| •              | Обязательные требования (Регуляторная<br>гильотина)                                                                                                    | а создания 08.04.2025<br>ование для разработки проекта акта План первоочередных мероприятий по обеспечению устойчивого развития АО «Почта России», утверж<br>Заместителем Председателя Правительства Российской Федерации – Руководителем Аппарата Правит<br>Российской Федерации Д.Ю. Григоренко 23 декабря 2024 г. № ДГ-ПТО-45355.<br>зательные требования (Регуляторная Нет<br>нотина) |                                                                                                    |
| 6>             | Взять в работу Не брать в работу                                                                                                    |                                                                                                    |                                                                                                    |

### Рис. 16 Кнопка «Взять акт в работу» в карточке акта

2. Не брать в работу (Рис. 17)

Такие акты перестанут отображаться в таблице виджета «Новые» и останутся представлены в таблице виджета «Все».

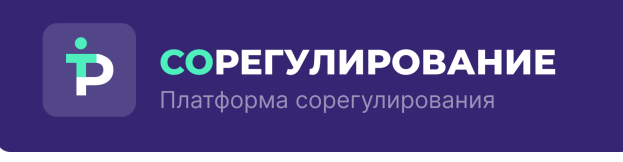

| Þ    | ← Назад<br>Ведомственный акт Минспорт России<br>О внесении изменений в приложение №<br>Федерации от 27 февраля 2019 г. № 168 «<br>Российской Федерации» | Раскрытие информации о подгот Государственное управление<br>12 к приказу Министерства спорта Российской<br>О персональных данных в Министерстве спорта                                                                                                    | 2 🐼                                                                                                   |
|------|----------------------------------------------------------------------------------------------------|----------------------------------------------------------------------------------------------------|----------------------------------------------------------------------------------------------------|
|      | Паспорт проекта Этапы Версии Док                                                                                                    | ументы                                                                                                    |                                                                                                    |
|      | Номер на regulation.gov                                                                                                    | 01/02/04-25/00156180                                                                                                    | Файлы                                                                                                 |
| Q    | Дата создания                                                                                                    | 10.04.2025                                                                                                    | Текст актуальной версии проекта акта ↓<br>Приказ изм 168.docx от 10.04.2025 965,58 КБ                 |
|      | Основание для разработки проекта акта                                                                                                    | Абзац 6 подпункта «б» пункта 1 перечня мер, направленных на обеспечение выполнения обязанностей,<br>предусмотренных Федеральным законом «О персональных данных» и принятыми в соответствии с ним<br>нормативными правовыми актами, операторами, являющимися государственными или муниципальными<br>Еще | Пояснительная записка<br>Пояснительная записка (по перачию<br>информационных систем),docx<br>23,12 Кб |
|      | Обязательные требования (Регуляторная<br>гильотина)                                                                                                    | Нет                                                                                                    |                                                                                                    |
| (лп) | Источники                                                                                                    | regulation.gov.ru 🦻                                                                                                    |                                                                                                    |
| 6>   | Взять в работу Не брать в работу                                                                                                    |                                                                                                    |                                                                                                    |

### Рис. 17 Кнопка «Не брать акт в работу» в карточке акта

В Личном кабинете, в разделе «Рекомендованные» реализована

возможность ознакомления с перечнем критериев, подобранных к каждому

|             | Личный кабинет |                                                                   |                              |                                              |                                                                    |                  |                                          |                                                 |            |                    |           |           | дациі |
|-------------|----------------|-------------------------------------------------------------------|------------------------------|----------------------------------------------|--------------------------------------------------------------------|------------------|------------------------------------------|-------------------------------------------------|------------|--------------------|-----------|-----------|-------|
|             | Рек            | комендованные В работе                                            |                              |                                              |                                                                    |                  |                                          |                                                 |            |                    |           |           |       |
|             | н              | новые 70                                                          | Событи<br>11 аг<br>07.04-13. | я<br><b>іреля</b><br>04 <b>← →</b>           | 11 апреля<br>Сегодня событий нет<br>16 апреля<br>Завершается Антик | оррупционная э   | кспертиза по проекту О                   | Пт<br>Ср<br>внесении изменений                  |            |                    |           |           |       |
| •<br>•<br>• | В              | ace <b>102</b>                                                    | Пн Вт<br>7 8                 | Ср Чт Пт Сб Вс<br>9 10 <mark>11</mark> 12 13 | 24 апреля<br>Завершается Обсуж<br>29 апреля                        | сдение текста пр | осекта по проекту О вне                  | Чт<br>сении изменений в п<br>Вт                 |            |                    |           |           |       |
|             |                |                                                                   |                              |                                              |                                                                    |                  |                                          |                                                 |            |                    |           | _         |       |
|             | Пои            | иск по НПА                                                        |                              |                                              | Q                                                                  |                  |                                          |                                                 |            |                    |           | ⊥ (#      | t)    |
|             | Найд           | цено: 70<br>Наименование                                          |                              | Тип                                          | Разработчик                                                        | Дата со ↑        | Этап                                     | Статус                                          | Дата нача  | Дата оконча        | Дата прин | Дата опуб |       |
|             | 0              | О внесении изменений в отдельны<br>законодательные акты Российско | е<br>й Федерации             | Законопроект                                 | Минцифры России                                                    | 08.04.2025       | 1/16<br>Публичное<br>обсуждение          | Обсуждение<br>текста проекта;<br>Антикоррупцион | 09.04.2025 | <b>2</b> 9.04.2025 | -         | _         |       |
|             | ?              | О внесении изменения в статью 63<br>кодекса Российской Федерации  | Уголовного                   | Законопроект                                 | Депутаты                                                           | 07.04.2025       | 2 / 8<br>Предварительное<br>рассмотрение | Принятие<br>профильным<br>комитетом             | 09.04.2025 | -                  | -         | -         |       |
|             | 0              | О внесении изменения в постанов                                   | ение                         | Постановление                                | Минэкономразвит                                                    | 07.04.2025       | 1/5                                      | Обсуждение                                      | 07.04.2025 | 21.04.2025         | _         | _         |       |

проекту акта. Для этого нажмите кнопку 🥝 (Рис. 18).

Рис. 18 Критерии сработки рекомендаций

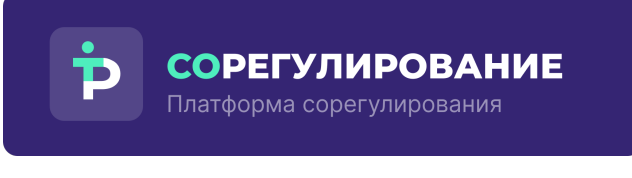

#### 3.5 Группировка своих проектов в папки

В Личном кабинете, в разделе «В работе» реализована возможность

группировки своих проектов в папки.

По умолчанию все проекты, взятые в работу, располагаются в папке «Все проекты» (Рис. 19).

| Þ             | Личный кабинет                                                                                                    |                                                                                        |                               |                    |                                    |                                     |                                    |                                            |            | ¢.           | 3 Настроить реко | мендации        |
|---------------|----------------------------------------------------------------------------------------------------|----------------------------------------------------------------------------------------|-------------------------------|--------------------|------------------------------------|-------------------------------------|------------------------------------|--------------------------------------------|------------|--------------|------------------|-----------------|
|               | Рекомендованные В работе                                                                                                    |                                                                                        |                               |                    |                                    |                                     |                                    |                                            |            |              |                  |                 |
| <b>∷</b><br>⊲ | События<br>11 апреля<br>07.04-13.04 ←→<br>№ 87 Ср.Чг.Пг.Сов Вс<br>7 8 9 10 11 12 13<br>12 аверша<br>24 апреля<br>3 аверша<br>29 апреля<br>13 аверша<br>29 апреля | обытий нет<br>атся Антикоррупционная экспертиза<br>атся Обсуждение текста проекта по г | по проекту О вн               | нии изменений      | ний в приложение<br>в приложение N | ие № 12 к прика<br>№ 12 к приказу М | ау Министерства<br>Министерства сп | Пт<br>Ср<br>а спорт<br>Чт<br>орта Ро<br>Вт |            |              |                  |                 |
|               | Поиск по НПА                                                                                                    |                                                                                        |                               | Q                  |                                    |                                     |                                    |                                            |            |              | $\overline{+}$   | ())<br>()<br>() |
|               | Найдено: 8<br>Полное наименование                                                                                                    |                                                                                        | Тип                           | Разработчик        | Дата со ↑                          | Дата посл                           | Этап                               | Статус                                     | Дата нача  | Дата оконча  | Комментарий      |                 |
| •             | О внесении изменений в приложение № 12 к<br>Российской Федерации от 27 февраля 2019 г<br>данных в Министерстве спорта Российской                                 | приказу Министерства спорта<br>т. № 168 «О персональных<br>Федерации»                  | Ведомстве<br>нный акт         | Минспорт<br>России | 10.04.2025                         | 11.04.2025                          | 1/4 Обществен ное                  | Обсуждени<br>е текста<br>проекта;          | 10.04.2025 | 24.04.2025   | Не заполнено     | :               |
| (,nn)<br>B>   | Проект постановления Правительства Росси<br>утверждении Правил обмена электронным о<br>документом, подтверждающим заключение                                     | ійской Федерации «Об<br>адиным транспортным<br>договора перевозки груза, и             | Постановле<br>ние<br>Правител | Минтранс<br>России | 27.03.2025                         | 03.04.2025                          | 1/9 Публичное обсужден             | Обсуждени<br>е текста<br>проекта           | 02.04.2025 | • 29.04.2025 | Не заполнено     | :               |

## Рис. 19 Папка «Все проекты»

Для создания своей папки нажмите кнопку «Создать папку» (Рис. 20). В модальном окне укажите наименование папки и выберите цвет. После нажмите кнопку «Создать» (Рис. 21).

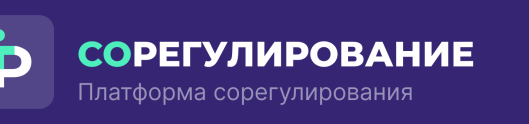

| Þ          | Личный кабинет                                                                                   |                                                                                                    |                               |                    |                 |                  |                        |                                   |            | Q           | Настроить реког | мендации   |   |
|------------|--------------------------------------------------------------------------------------------------|----------------------------------------------------------------------------------------------------|-------------------------------|--------------------|-----------------|------------------|------------------------|-----------------------------------|------------|-------------|-----------------|------------|---|
|            | Рекомендованные В работе                                                                         |                                                                                                    |                               |                    |                 |                  |                        |                                   |            |             |                 |            |   |
|            | События<br>11 апреля<br>07.04-13.04 ← →                                                          | 11 апреля<br>Сегодня событий нет<br>16 апреля<br>1 Завершается Антикороупционная экспертиза             | по проекту О в                | есении измене      | ний в приложени | ие № 12 к прика: | ау Министерства        | Ср                                |            |             |                 |            |   |
| Q          | Пн Вт Ср Чт Пт Сб Вс<br>7 8 9 10 11 12 13                                                        | 24 апреля<br>Завершается Обсуждение текста проекта по г<br>29 апреля                                    | проекту О внесе               | нии изменений      | в приложение N  | Р 12 к приказу V | инистерства сп         | Чт<br>орта Ро<br>Вт               |            |             |                 |            |   |
| 2          | Все проекты Пример : +<br>Создать пап                                                            | er)                                                                                                    |                               | 0                  |                 |                  |                        |                                   |            |             | Ļ               | ₩ <b>\</b> | 7 |
|            | Найдено: 8                                                                                       |                                                                                                    |                               | 4                  |                 |                  |                        |                                   |            |             | _               |            | ) |
|            | Полное наименование                                                                              |                                                                                                    | Тип                           | Разработчик        | Дата со ↑       | Дата посл        | Этап                   | Статус                            | Дата нача  | Дата оконча | Комментарий     |            |   |
| •          | О внесении изменений в прилож<br>Российской Федерации от 27 фе<br>данных в Министерстве спорта Р | ение № 12 к приказу Министерства спорта<br>зраля 2019 г. № 168 «О персональных<br>госсийской Федерации» | Ведомстве<br>нный акт         | Минспорт<br>России | 10.04.2025      | 11.04.2025       | 1/4 Обществен ное      | Обсуждени<br>е текста<br>проекта; | 10.04.2025 | 24.04.2025  | Не заполнено    | :          |   |
| (лп)<br>В» | Проект постановления Правител<br>утверждении Правил обмена эле<br>документом, подтверждающим з   | ьства Российской Федерации «Об<br>ктронным единым транспортным<br>аключение договора перевозки груза, и | Постановле<br>ние<br>Правител | Минтранс<br>России | 27.03.2025      | 03.04.2025       | 1/9 Публичное обсужден | Обсуждени<br>е текста<br>проекта  | 02.04.2025 | 29.04.2025  | Не заполнено    | :          |   |

Рис. 20 Кнопка «Создать папку»

| Создать папку    | × |
|------------------|---|
| Название папки   | * |
| Новая папка      | × |
| Цвет             |   |
| Создать Отменить |   |

### Рис. 21 Модальное окно «Создать папку»

После создания папки её можно заполнить проектами, которые взяты Вами в работу. Для этого необходимо нажать на кнопку «Добавить проекты актов» (Рис. 22).

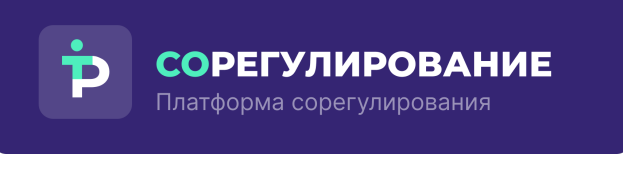

| Личный ка                                                                                                    | инет                                                                                                    | 🔞 Настроить рекомендации |
|----------------------------------------------------------------------------------------------------|----------------------------------------------------------------------------------------------------|--------------------------|
| Рекомендованные                                                                                                    | работе                                                                                                    |                          |
| События<br><b>11 апреля</b><br>07.04-13.04<br>Пн Вг Ср Чт Пт<br>7 8 9 10 17<br>Все проекты Приме<br>В папке нет добавленных | 11 апреля       Пт         Сегодни собитий нет       Ср         16 апреля       Ср         3 авершается Антикоррупционная экспертиза по проекту О внесении изменений в приложение № 12 к приказу Министерства спорта.         24 апреля       Чт         23 апреля       Чт         29 апреля       Вт         Ресентитися       № 12 к приказу Министерства спорта.         4 преля       Вт         29 апреля       Вт |                          |
| -                                                                                                    |                                                                                                    |                          |

## Рис. 22 Кнопка «Добавить проекты актов»

В открывшемся модальном окне выберите проекты актов и нажмите на кнопку «Сохранить» (Рис. 23). После сохранения выбранные проекты актов отобразятся в папке (Рис. 24).

| Пои   | к по НПА                                                                     |                                | Q                  |            |            |                                                                                   |                                                               |            | ( <b>iii</b> ) (A) |
|-------|------------------------------------------------------------------------------|--------------------------------|--------------------|------------|------------|-----------------------------------------------------------------------------------|---------------------------------------------------------------|------------|--------------------|
| łайде | но: 8                                                                        |                                |                    |            |            |                                                                                   |                                                               |            |                    |
|       | Полное наименование                                                          | Тип                            | Разработчик        | Дата со ↑  | Дата посл  | Этап                                                                              | Статус                                                        | Дата нача  | Дата оконч         |
|       | О внесении изменений в<br>приложение № 12 к приказу<br>Министерства спорта   | Ведомственный акт              | Минспорт России    | 10.04.2025 | 11.04.2025 | 1/4<br>Общественное обсуждение                                                    | Обсуждение текста проекта;<br>Антикоррупционная<br>экспертиза | 10.04.2025 | 24.04.2025         |
|       | Проект постановления<br>Правительства Российской<br>Федерации «Об утверждени | Постановление<br>Правительства | Минтранс России    | 27.03.2025 | 03.04.2025 | 1/9<br>Публичное обсуждение                                                       | Обсуждение текста проекта                                     | 02.04.2025 | 29.04.2025         |
|       | О внесении изменений в<br>постановление<br>Правительства Российской          | Постановление<br>Правительства | Минцифры России    | 26.03.2025 | 01.04.2025 | <ul> <li>2 / 5</li> <li>Подведение итогов<br/>общественного обсуждения</li> </ul> | Подведение итогов<br>общественного обсуждения                 | 10.04.2025 | -                  |
|       | О требованиях к<br>автоматическим средствам<br>измерения и учета             | Постановление<br>Правительства | Минпромторг России | 21.02.2025 | 03.04.2025 | 1/9<br>Публичное обсуждение                                                       | Обсуждение текста проекта                                     | 21.02.2025 | • 27.02.2025       |
|       | Проект постановления<br>Правительства Российской<br>Федерации «Об утверждени | Постановление<br>Правительства | Минпромторг России | 21.02.2025 | 03.04.2025 | 1/9 Публичное обсуждение                                                          | Обсуждение текста проекта                                     | 21.02.2025 | 27.02.2025         |

Рис. 23 Кнопка «Сохранить»

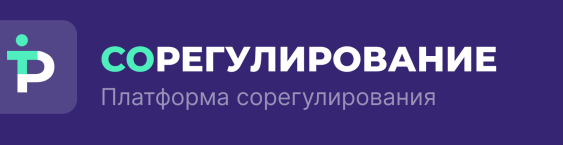

| Личный ка                                                                                                    | бинет                                                                                                    |                                                       |                   |                                |                         |                              |                                             |                                                              |                         |                           | 🐯 Настроить реко         | омен |
|----------------------------------------------------------------------------------------------------|----------------------------------------------------------------------------------------------------|-------------------------------------------------------|-------------------|--------------------------------|-------------------------|------------------------------|---------------------------------------------|--------------------------------------------------------------|-------------------------|---------------------------|--------------------------|------|
| Рекомендованные                                                                                                    | В работе                                                                                                 |                                                       |                   |                                |                         |                              |                                             |                                                              |                         |                           |                          |      |
| События<br>11 апреля<br>07.04-13.04                                                                                                    | <pre></pre>                                                                                              | 11 апреля<br>Сегодня собы<br>16 апреля<br>Завершается | тий нет           |                                |                         |                              | ะมั e กางกางขอมขอ № 17 v กางหวะ             | Пт Ср                                                        |                         |                           |                          |      |
| Пн Вт Ср Чт Пт<br>7 8 9 10 11                                                                                                    | C6 Bc                                                                                                    | 24 апреля<br>Завершается                              | я Обсужден        | ие текста проекта по пр        | хоекту О внесени        | «и изменений в               | приложение № 12 к приказу М                 | Чт<br>Инистерства спорта Ро<br>Вт                            |                         |                           |                          |      |
|                                                                                                    | 3                                                                                                    | 29 апреля                                             |                   |                                |                         |                              |                                             |                                                              |                         |                           |                          |      |
| Все проекты Пример                                                                                                    | і Новая п                                                                                                | 29 апреля —<br>апка : +                               |                   |                                |                         | Q                            |                                             |                                                              |                         |                           | <u>+</u>                 | (N   |
| Все проекты Пример<br>Поиск по НПА<br>Найдено: 3                                                                                            | ) і Новая п                                                                                              | 29 апреля —                                           |                   |                                |                         | Q                            |                                             |                                                              | _                       |                           | <u>+</u>                 |      |
| Все проекты Пример<br>Поиск по НПА<br>Найдено: 3<br>Полное наименование                                                                     | ) і Новая п                                                                                              | апка : +                                              |                   | Разработчик                    | Дата со ↑               | Q<br>Дата посл               | Этап                                        | Статус                                                       | Дата нача               | Дата оконча               | <u>↓</u><br>Комментарий  |      |
| Все проекты Пример<br>Поиск по НПА<br>Найдено: 3<br>Полное наименование<br>О внесении изменени<br>12 к приказ Министе<br>Российской Федерац | <ul> <li>Новая п</li> <li>Новая п</li> <li>ий в приложен<br/>срства спорта<br/>ции от 27 февр</li> </ul> | апка : +<br>Тип<br>ние № Вед<br>нны<br>наля           | цомстве<br>ій акт | Разработчик<br>Минспорт России | Дата со 个<br>10.04.2025 | Q<br>Дата посл<br>11.04.2025 | Этап<br>© 1/4<br>Общественное<br>обсуждение | Статус<br>Обсуждение текста<br>проекта;<br>Антикоррупционная | Дата нача<br>10.04.2025 | Дата оконча<br>24.04.2025 | Комментарий Не заполнено | •    |

### Рис. 24 Добавленные проекты в папку

Для редактирования папки, изменения списка проектов актов или

удаления папки нажмите на кнопку в папке (Рис. 25).

|           |       |           |      |                | _   |           |   |
|-----------|-------|-----------|------|----------------|-----|-----------|---|
| Все проек | кты   | Пример    | :    | Новая папка    | 1   | <b>H</b>  |   |
|           | 0     | Редактиро | вать | алку           |     |           |   |
| Поиск п   | +     | Изменить  | спис | ок проектов ак | тов |           |   |
| Найдено:  | -     | Vacante   |      |                |     |           |   |
| Полное н  |       | удалить п | анку |                |     | Тип       | F |
| О внесен  | нии и | изменени  | йві  | приложение І   | Vº  | Ведомстве |   |

## Рис. 25 Кнопка «Меню»

Также реализована возможность добавить проекты актов из Реестра проектов (Рис. 26).

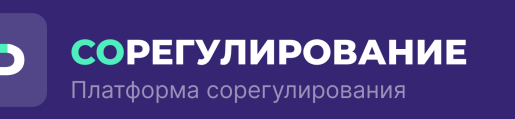

|   | Введите название проекта или фрагмент текста Q Поиск                                                                                                    |                  |             |            |                       |                             |            |             |     |         |          |                                |                          |     |
|---|----------------------------------------------------------------------------------------------------|------------------|-------------|------------|-----------------------|-----------------------------|------------|-------------|-----|---------|----------|--------------------------------|--------------------------|-----|
|   | Найдено: 7079                                                                                                    |                  |             |            |                       |                             |            |             |     |         |          |                                |                          |     |
| : | Наименование                                                                                                    | Тип              | Разработчик | Дата со ↑  | Этап                  | Статус                      | Дата нача  | Дата оконча | Отв | етствен | Комитеты | Профильны                      | <u>↓</u>                 | ) ( |
|   | О внесении изменения в статью 9 Федерального закона<br>«Об исполнительном производстве» в части ограничения<br>возможности микрофинансовых организаций направлят | Законопрое<br>кт | Депутаты    | 23.04.2025 | 1/8 Внесение законопр | Регистраци<br>я<br>законопр | 23.04.2025 | _           | _   | Пример  | -        | 🔲 Взять<br>Бл Доба             | в работу<br>вить в папку | •   |
|   | О внесении изменений в Закон Российской Федерации<br>«Об организации страхового дела в Российской<br>Федерации" и отдельные законодательные акты                 | Законопрое<br>кт | Депутаты    | 23.04.2025 | 1/8 Внесение законопр | Прохожден<br>ие<br>законопр | 23.04.2025 | —           |     | Пример  | o №2     |                                | іть )<br>                | J   |
|   | О внесении изменений в отдельные законодательные<br>акты Российской Федерации, направленные на запрет<br>рекламы эзотерических и энергетических услуг,           | Законопрое<br>кт | Депутаты    | 23.04.2025 | 1/8 Внесение законопр | Прохожден<br>ие<br>законопр | 23.04.2025 | -           | _   |         | -        | Комитет<br>Государств<br>енной | 24.04.2025               |     |
|   | О внесении изменения в статью 13.2 Федерального<br>закона "Об актах гражданского состояния"                                                                      | Законопрое<br>кт | Депутаты    | 23.04.2025 | 1/8 Внесение законопр | Прохожден<br>ие<br>законопр | 23.04.2025 | _           | -   |         | _        | Комитет<br>Государств<br>енной | 24.04.2025               |     |
|   | О внесении изменений в статью 30 Жилищного кодекса<br>Российской Федерации                                                                                       | Законопрое<br>кт | Депутаты    | 23.04.2025 | 1/8 Внесение          | Прохожден<br>ие             | 23.04.2025 | _           | _   |         | _        | Комитет<br>Государств          | 24.04.2025               |     |

### Рис. 26 Добавление актов из Реестра проектов

### 3.6 Комментарии к проектам на мониторинге

В Личном кабинете, в разделе «В работе» реализована возможность оставить комментарий к интересуемому проекту акта.

Для этого в поле «Комментарий» введите необходимую информацию (Рис. 27).

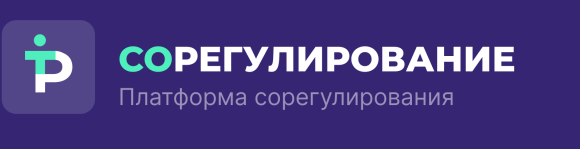

| Личный кабинет                                                                                                    | г                                                                                                    |                              |                                        |                                   |                                     |                                     |                                                   |                         | 6                           | 🔅 Настроить реко                    | мендаци   |
|----------------------------------------------------------------------------------------------------|----------------------------------------------------------------------------------------------------|------------------------------|----------------------------------------|-----------------------------------|-------------------------------------|-------------------------------------|---------------------------------------------------|-------------------------|-----------------------------|-------------------------------------|-----------|
| Рекомендованные В работе                                                                                                    |                                                                                                    |                              |                                        |                                   |                                     |                                     |                                                   |                         |                             |                                     |           |
| События<br>11 апреля<br>07.04-13.04 ← →<br>Пи вт ср чт Пт с6 вс                                                                                                    | 11 апреля           Сегодня событий нет           16 апреля           Завершается Антикоррупционная экспертиза           24 апреля           Завершается Облукление техта проекта про | по проекту О вн              | несении изменений                      | чий в приложени<br>в приложение N | •е № 12 к прика<br>9 12 к приказу № | зу Министерства<br>Іинистерства спо | Пт<br>Ср<br>спорт<br>Чт<br>орта Ро                |                         |                             |                                     |           |
| 7 8 9 10 <mark>11</mark> 12 13                                                                                                    | 29 апреля                                                                                                    |                              |                                        |                                   |                                     |                                     | Вт                                                |                         |                             |                                     |           |
| 7 8 9 10 11 12 13<br>Все провити Пример : Нова                                                                                                    | 29 апреля                                                                                                    |                              | Q                                      |                                   |                                     |                                     | Вт                                                |                         |                             | <u>*</u>                            | <b>**</b> |
| 7 8 9 10 11 12 13<br>Все проситы Пример I Нова<br>Поиск по НПА<br>айдено: 8                                                                                                    | 29 апреля                                                                                                    |                              | Q                                      |                                   |                                     |                                     | Вт                                                |                         |                             | <u>*</u>                            |           |
| 7 8 9 10 11 12 13<br>Все проекты Пример I Ноез<br>Поиск по НПА<br>айдено: 8<br>Толное наименование                                                                                                    | 29 апреля                                                                                                    | Тип                          | Q<br>Разработчик                       | Дата со ↑                         | Дата посл                           | Этап                                | Вт                                                | Дата нача               | Дата оконча                 | <u>↓</u><br>Комментарий             |           |
| 7         8         9         10         11         12         13           Все проекты         Пример         і         Нова           Поиск по НПА         айдено: 8           Полное наименование         О           О внесении изменений в прилог           Российской Федерации от 27 ф           данных в Министерстве спорта | 29 апреля<br>я папка : +<br>кение № 12 к прихазу Министерства спорта<br>израля 2019 г. № 168 «О персональных<br>Российской Федерации»                                                 | Тип<br>Ведомстве<br>нный акт | Q<br>Разработчик<br>Минспорт<br>России | Дата со ↑<br>10.04.2025           | Дата посл<br>11.04.2025             | Этал<br>• 1/4<br>Обществен<br>ное   | Вт<br>Статус<br>Обсуждени<br>е текста<br>проекта; | Дата нача<br>10.04.2025 | Дата оконча<br>• 24.04.2025 | <u>ч</u><br>Комментарий<br>поправка | (#)       |

## Рис. 27 Поле «Комментарий»

## 3.7 Выгрузки в Excel

В Личном кабинете для рекомендованных проектов и проектов на контроле в разделе «В работе» реализована возможность выгружать списки проектов актов в файлы в формате .xlsx.

Для этого нажмите на кнопку «Выгрузить» (Рис. 28).

|        | Личный кабинет                                                                                                    |                                                                                                    |                              |                                        |                                   |                                                 |                                     |                                             |                         | ¢.                        | Настроить рекоменд    | ации |
|--------|----------------------------------------------------------------------------------------------------|----------------------------------------------------------------------------------------------------|------------------------------|----------------------------------------|-----------------------------------|-------------------------------------------------|-------------------------------------|---------------------------------------------|-------------------------|---------------------------|-----------------------|------|
|        | Рекомендованные В работе                                                                                                    |                                                                                                    |                              |                                        |                                   |                                                 |                                     |                                             |                         |                           |                       |      |
| 2<br>2 | События<br>1 апреля<br>07.04-13.04 ← →<br>Пн Вг Ср Чт Пт Сб Вс<br>7 8 9 10 11 12 13<br>Все проекти Пример Е Новае                                      | 11 апреля<br>Сегодня событий нет<br>16 апреля<br>] Завершается Антикоррупционная экспертиза<br>24 апреля<br>] Завершается Обсуждение текста проекта по<br>29 апреля | і по проекту О вн            | несении изменений                      | ний в приложени<br>в приложение N | іе № 12 к приказ<br><sup>2</sup> 12 к приказу М | зу Министерства<br>Гинистерства спи | Пт<br>Ср<br>спорт<br>Чт<br>орта Ро<br>Вт    |                         |                           |                       |      |
|        |                                                                                                    |                                                                                                    |                              |                                        |                                   |                                                 |                                     |                                             |                         |                           |                       |      |
|        | Поиск по НПА                                                                                                    |                                                                                                    |                              | Q                                      |                                   |                                                 |                                     |                                             |                         |                           | ⊥ (₩                  | ) (7 |
|        | Поиск по НПА<br>Найдено: 8<br>Полное наименование                                                                                                    |                                                                                                    | Тип                          | Q<br>Разработчик                       | Дата со ↑                         | Дата посл                                       | Этап                                | Статус                                      | Дата нача               | Дата оконча               | минтарий              | ) 🛛  |
|        | Поиск по НПА<br>Найдено: 8<br>Полное наименование<br>О внесении изменений в прилож<br>Российской Федерации от 27 фес<br>данных в Министерстве спорта Р | ение № 12 к приказу Министерства спорта<br>зраля 2019 г. № 168 «О персональных<br>'оссийской Федерации»                                                             | Тип<br>Ведомстве<br>нный акт | Q<br>Разработчик<br>Минспорт<br>России | Дата со ↑<br>10.04.2025           | Дата посл<br>11.04.2025                         | Этап<br>• 1/4<br>Обществен<br>ное   | Статус<br>Обсуждени<br>е текста<br>проекта; | Дата нача<br>10.04.2025 | Дата оконча<br>24.04.2025 | Комментарий Макелария | ) (7 |

Рис. 28 Кнопка «Выгрузить»

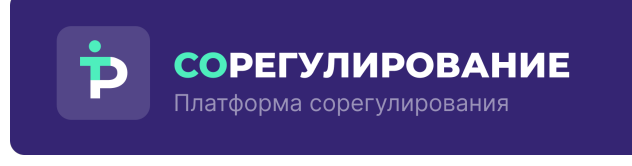

### 3.8 Реестр проектов

Для просмотра полного перечня проектов актов перейдите в «Реестр проектов актов» (Рис. 29).

| Þ      | Реестр проектов                                                                     |                    |             |            |                                                                                      |                                                               |            |                   |                  |   |  |  |  |  |
|--------|-------------------------------------------------------------------------------------|--------------------|-------------|------------|--------------------------------------------------------------------------------------|---------------------------------------------------------------|------------|-------------------|------------------|---|--|--|--|--|
|        | Введите название проекта и<br>Найдено: 4281                                         | ли фрагмент текста |             | ٩          | Поиск                                                                                |                                                               |            |                   |                  |   |  |  |  |  |
|        | Наименование                                                                        | Тип                | Разработчик | Дата со ↑  | Этап                                                                                 | Статус                                                        | Дата нача  | Дата оконча       | ⊥ ∰<br>Дата посл | 7 |  |  |  |  |
| Q<br>I | О признании утратившим силу<br>приказа ФСО России от 6<br>октября 2020 г. № 193 «О  | Ведомственный акт  | ФСО России  | 07.04.2025 | 1/4 Общественное обсуждение                                                          | Обсуждение текста проекта;<br>Антикоррупционная<br>экспертиза | 07.04.2025 | <b>21.04.2025</b> | 08.04.2025       | : |  |  |  |  |
|        | О внесении изменения в<br>статью 333-38 части второй<br>Налогового кодекса          | Законопроект       | Депутаты    | 31.03.2025 | <ul> <li>1/8</li> <li>Внесение законопроекта в<br/>Государственную Думу</li> </ul>   | Регистрация законопроекта<br>и материалов к нему в<br>САДД ГД | 31.03.2025 | _                 | 02.04.2025       | : |  |  |  |  |
|        | О внесении изменений в<br>статью 4 Федерального<br>закона "О Центральном банк       | Законопроект       | Депутаты    | 31.03.2025 | <ul> <li>1 / 8</li> <li>Внесение законопроекта в<br/>Государственную Думу</li> </ul> | Регистрация законопроекта<br>и материалов к нему в<br>САДД ГД | 31.03.2025 | _                 | 02.04.2025       | : |  |  |  |  |
| •<br>  | О внесении изменений в<br>статью 320 Трудового кодекса<br>Российской Федерации от 3 | Законопроект       | Депутаты    | 31.03.2025 | <ul> <li>1 / 8</li> <li>Внесение законопроекта в<br/>Государственную Думу</li> </ul> | Регистрация законопроекта<br>и материалов к нему в<br>САДД ГД | 31.03.2025 | _                 | 02.04.2025       | : |  |  |  |  |
| ¢      | Об утверждении Правил<br>ношения форменной одежды и<br>знаков различия и порядка    | Ведомственный акт  | ФССП России | 31.03.2025 | 1/4<br>Общественное обсуждение                                                       | Обсуждение текста проекта;<br>Антикоррупционная<br>экспертиза | 31.03.2025 | 14.04.2025        | 02.04.2025       | : |  |  |  |  |

Рис. 29 Реестр проектов актов

Для удобной работы с таблицей реализованы функциональные возможности, описанные в разделе 3.4.

В реестре проектов реализован поиск по названию проектов актов и документам, приложенным к проекту акта:

 В первой вкладке «Название» отображается таблица с перечнем проектов актов, в наименовании которых было найдено совпадение (Рис. 30);

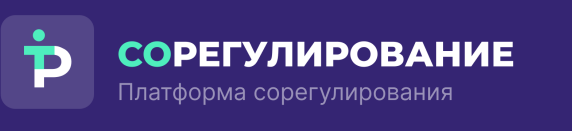

| Наздание 2       Текст проекта 863       Пояснительная записка 581       Поправки 8         Наздание 2       Текст проекта 863       Пояснительная записка 581       Поправки 8         Наименование       Тип       Разработник       Дата со ↑ Этап       Статус       Дата нача       Дата оконча       Дата оконча         Об утверждении перечия<br>органов и организаций,<br>имающих доступ к единому       Постановление<br>Правительства       Миност России       06.05.2024       2 / 5<br>Подведение итогов<br>общественного обсуждения       Подведение итогов<br>общественного обсуждения       06.06.2024       —       04.12.2024         Проект постановление<br>правительства       Постановление<br>Правительства       Минсельхоз России       22.01.2024       1 / 5<br>Общественное обсуждении       Обсуждение текста проекта       13.03.2024       —       24.03.2025                                                                                                    | bilecenine                                                                  |                                     |                      | ×Q         |                                                                                        |                                               |            |             |             |
|----------------------------------------------------------------------------------------------------|-----------------------------------------------------------------------------|-------------------------------------|----------------------|------------|----------------------------------------------------------------------------------------|-----------------------------------------------|------------|-------------|-------------|
| Название 2         Текст проекта 863         Пояснительная записка 581         Поправки 8           Наяменование         Тип         Разработчик         Дата со ↑ Этап         Статус         Дата нача         Дата ноча         Дата посл         Дата посл         Дата со ↑ Этап         Статус         Дата нача         Дата со ↑ Этап         Статус         Дата нача         Дата со ↑ Этап         Статус         Дата нача         Дата со ↑ Этап         Статус         Дата нача         Дата со ↑ Этап         Статус         Дата нача         Дата со ↑ Этап         Статус         Дата нача         Дата со ↑ Этап         Статус         Дата нача         Дата со ↑ Этап         Статус         Дата нача         Дата со ↑ Этап         Статус         Дата нача         Дата со ↑ Этап         Статус         Дата нача         Дата со ↑ Этап         Статус         Дата нача         Дата со ↑ Этап         Статус         Дата нача         Дата со ↑ Этап         Статус         Подведенике игогов сосужденике игогов сосужденике игогов сосужденике игогов сосужденике игогов сосужденике игогов сосужденике игогов сосужденике игоста подвенос и сосужденике игостов сосужденике игоста подвенос и сосужденике игоста подвело и сосужденике игоста подвело и сосужденике игоста подвело и сосужденике игоста подвело и сосужденике игоста подвело и сосужденике игоста подвело и сосужденике игоста подвело и сосужденике игоста подвело и сосужденике игоста подвело и сосуждени                                                                                                    | Найдено: 1454                                                               |                                     |                      |            |                                                                                        |                                               |            |             |             |
| Наименование         Тип         Разработчик         Дата со         *         этап         Статус         Дата нача         Дата со         Дата со         *         этап         Статус         Дата нача         Дата со         Дата со         *         этап         Статус         Дата нача         Дата со         Дата со         *         этап         Статус         Дата нача         Дата со         Дата со         *         этап         Статус         Дата нача         Дата со         Дата со         Подведение итогов<br>общественного обсуждения         Подведение итогов<br>общественного обсуждения         Подведение итогов<br>общественного обсуждения         06.05.2024         -         04.12.2024           Провительства         Постановление<br>правительства         Постановления<br>правительства         Постановления<br>правительства         Постановления<br>правительства         Постановления<br>правительства         Общественное обсуждения         06.05.2024         -         24.03.2025         -         24.03.2025                                                                                                    | Название 2 Текст прое                                                       | та 863 Пояснительная заг            | писка 581 Поправки 8 |            |                                                                                        |                                               |            |             | <u>↓</u> (# |
| Об утверждении перечиа<br>органова ди доступ к единому         Постановление<br>правительства         Миност России         06.05.2024         2 / 5         Подведение итогов<br>общественного обсуждения         Подведение итогов<br>общественного обсуждения         06.05.2024         —         04.12.2024           Провительства         Постановление<br>правительства         Минсельхоз России         22.01.2024         1 / 5         Обсуждение текста проекта         13.03.2024         —         24.03.2025           Правительства         Постановление<br>правительства         Минсельхоз России         22.01.2024         1 / 5         Обсуждение текста проекта         13.03.2024         —         24.03.2025                                                                                                    | Наименование                                                                | Тип                                 | Разработчик          | Дата со ↑  | Этап                                                                                   | Статус                                        | Дата нача  | Дата оконча | Дата посл   |
| Проект постановления Проект постановления Правительства Общественное обсуждение Ставенние Правительства Общественное Общественное Обще | Об утверждении перечня<br>органов и организаций,<br>имеющих доступ к единог | Постановление<br>Правительства<br>У | Минюст России        | 06.05.2024 | <ul> <li>2 / 5</li> <li>Подведение итогов</li> <li>общественного обсуждения</li> </ul> | Подведение итогов<br>общественного обсуждения | 06.06.2024 | _           | 04.12.2024  |
|                                                                                                    | Проект постановления<br>Правительства Российско                             | Постановление<br>правительства      | Минсельхоз России    | 22.01.2024 | <ul> <li>1/5</li> <li>Общественное обсуждение</li> </ul>                               | Обсуждение текста проекта                     | 13.03.2024 | _           | 24.03.2025  |

### Рис. 30 Вкладка «Название» в реестре проектов

2. Во второй вкладке «Текст проекта» отображаются проекты актов, в

Þ Реестр проектов ×Q Название 2 Текст проекта 863 Пояснительная записка 581 Поправки 8 :: Q □ О внесении изменений в федеральную адаптированную образовательную программу основного общего образования для обучающихся с ограниченными возможностями здоровья, утвержденную приказом Минпросвещения России от 24 ноября 2022 г. № 1025, и федеральную адаптированную основную общеобразовательную программу обучающихся с умственной отсталостью (интеллектуальными нарушениями), утвержденную приказом Минпросвещения России от 24 ноября 2022 г. № 1025, и федеральную адаптированную основную общеобразовательную программу обучающихся с умственной отсталостью (интеллектуальными нарушениями), утвержденную приказом Минпросвещения России от 24 ноября 2022 г. № 1026 R ный акт Образование Минпросвещения России Регистрация в Минюсте 30.01.2024 Проект приказа О внесении изменений в ФАОП.docx . № Москва О внесении изменений в федеральную адаптированную образовательную программу основного общего г. № 1026 В соответствии с пунктом 3 статьи 1 Федерального закона от 4 августа 2023 г. № 479-ФЗ «О вн Кравцов 8 2 О внесении изменений - 07 Изменения - 03 Изменения - 03 УТВЕРЖДЕНЫ приказом Министерства О внесении изменений - 07 О внесении изменений - 07 . л 🔲 О внесении изменений в Положение о комиссии Министерства спорта Российской Федерации по соблюдению требований к служебному поведению федеральных государственных гражданских служащих и работников организаций, созданных для выполнения задач, поставленных перед Министерством спорта Российской Федерации и урегулированию конфликта интересов, утвержденное приказом Министерства спорта Российской Федерации от 17 сентября 2015 г. № 889 C» сии Регистрация в Минюсте 02.02.2024

тексте которых было найдено совпадение (Рис. 31);

## Рис. 31 Вкладка «Текст проекта» в реестре проектов

3. В третей вкладке «Пояснительная записка» отображаются проекты актов, в приложенных пояснительных записках которых было найдено совпадение (Рис. 32).

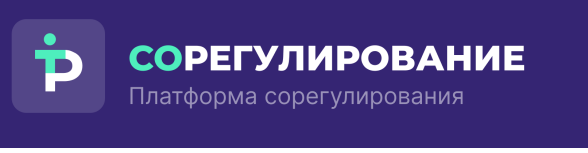

| Найдено: 1454                                                                                                    |                                                                                                    |                                                                                                    |
|----------------------------------------------------------------------------------------------------|----------------------------------------------------------------------------------------------------|----------------------------------------------------------------------------------------------------|
| Название 2 Текст проекта 863 Пояснительная записка 581 Поправки 8                                                                                                    |                                                                                                    |                                                                                                    |
| <ul> <li>приказ Россельхознадзора "О внесении изменений в приказ Федеральной сл<br/>Порядка приостановления реализации и применения лекарственных препар.</li> <li>Ведомственный акт Сельское хозяйство Россельхознадзор Регистрация в Миносте 07.02.2024</li> </ul> | тужбы по ветеринарному и фитосанитарному надзору от 22 марта 2021 г. № 282 «Об устан<br>атов для ветеринарного применения"                                                                                                    | овлении                                                                                                    |
| Пояснительная к приказу по внесению 282.docx                                                                                                    |                                                                                                    | 12.02.20                                                                                                    |
| ПОЯСНИТЕЛЬНАЯ ЗАПИСКА к проекту приказа Федеральной службы по ветеринарному и фи                                                                                                    | итосанитарному надзору «О внесении                                                                                                    |                                                                                                    |
| Основанием для разработки проекта приказа Федеральной службы по ветеринарному и фито                                                                                                    | осанитарному надзору «О внесении                                                                                                    |                                                                                                    |
| применения лекарственных препаратов для ветеринарного применения» (далее – проект і ірк<br>проектов нормативных правовых актов и проектов решений Евразийской экономической ком                                                                                      | иказа) является і ілан внесения<br>ииссии, а также о внесении                                                                                                    |                                                                                                    |
|                                                                                                    |                                                                                                    |                                                                                                    |
| H                                                                                                    | азвание 2 Текст проекта 863 Пояснительная записка 581 Поправки 8<br>приказ Россельхознадзора "О внесении изменений в приказ Федеральной сл<br>порядка приостановления реализации и применения лекарственных препар<br>Вадомственный акт Сельское хозяйство Россельхознадзор Регистрация в Миносте 07.02.2024<br>Пояснительная к приказу по внесению 282.docx<br>ПОЯСНИТЕЛЬНАЯ ЗАЛИСКА к проекту приказа Федеральной службы по ветеринарному и фит<br>применения для разработки проекта приказа Федеральной службы по ветеринарному и фит<br>применения для разработки препаратов для ветеринарного применения» (далее – проект Пр<br>проектов нормативных правовых актов и проектов решений Евразийской экономической ком | азвание 2 Текст проекта 863 Пояснительная записка 581 Поправки 8      приказ Россельхознадзора "О внесении изменений в приказ Федеральной службы по ветеринарному и фитосанитарному надзору от 22 марта 2021 г. № 282 «Об устан порядки приостановления реализации и применения лекарственных препаратов для ветеринарного применения"      ведомственный акт Сельское хозяйство Россельхознадзор Регистрация в Миносте 0702.2024      Пояснительная к приказу по внесении 282.docx      ПОЯСНИТЕЛЬНАЯ ЗАЛИСКА к проекту приказа Федеральной службы по ветеринарному и фитосанитарному надзору «О внесении     Основанием для разработки проекта приказа Федеральной службы по ветеринарному и фитосанитарному надзору «О внесении     применения лекарственных препаратов для ветеринарного применения» (далее – проект Приказа) является План внесения     применения правовых актов и проектов решений Евразийской экономической комиссии, а также о внесении |

### Рис. 32 Вкладка «Пояснительная записка» в реестре проектов

 В четвертой вкладке «Поправки» отображаются проекты актов в поправках (таблица с перечнем поправок, рекомендуемых к принятию, и таблица с перечнем поправок, рекомендуемых к отклонению), которых было найдено совпадение (Рис. 33).

| Þ        | Реестр проектов                                                                                                    |            |
|----------|----------------------------------------------------------------------------------------------------|------------|
|          | внесение × Q Поиск<br>Найдеко: 8548                                                                                                    |            |
| ::       | Название 8 Текст проекта 6843 Пояснительная записка 1651 Поправки 46                                                                                                    |            |
| Q<br>111 | <ul> <li>О внесении изменений в Федеральный закон "О морских портах в Российской Федерации и о внесении изменений в отдельные законодательные акты Российской Федерации"</li> <li>Законопроект Правительство Хозяйственная деятельность Рассмотрение законопроекта Государственной Думой 18.11.2024</li> </ul>                                                                                                    | ÷          |
|          | Таблица поправок, рекомендуемых к отклонению (Комитет Государственной Думы по транспорту и развитию транспортной инфраструктуры)<br>5 к проекту федерального закона № 771590-8 «О внесении изменений в Федеральный закон «О морских портах<br>в Российской Федерации и о внесении изменений в отдельные законодательные акты Российской Федерации»<br>Сведения о поставщиках бункерного топлива подлежат внесению в реестр поставщиков бункерного топлива.<br>Формирование и ведение реестра поставщиков бункерного топлива, внесению в реестр поставщиков бункерного топлива.<br>Сведения о поставщиках бункерного топлива подлежат внесению в реестр поставщиков бункерного топлива. | 04.04.2025 |
| B)       | <ul> <li>О внесении изменения в статью 62 Федерального закона «Об автомобильных дорогах и о дорожной деятельности в Российской Федерации и о внесении изменений в отдельные законодательные акты Российской Федерации»</li> <li>Законопроект Депутаты; Сенаторы Автомобильный транспорт; Дорожное хозяйство Опубликован 15:10:2024</li> </ul>                                                                                                    | ÷          |

Рис. 33 Вкладка «Поправки» в реестре проектов

## 3.9 Карточка акта

В карточке акта отображаются следующие вкладки (Рис. 34):

- 1. Паспорт проекта:
  - На вкладке представлены ключевые атрибуты проекта акта, а также актуальная версия текста проекта, пояснительная записка (при наличии) и сводный отчет (при наличии).
- 2. Этапы:
  - На вкладке отображаются этапы и статусы проекта акта, а также приложенные документы и данные о датах начала и окончания.
- 3. Версии:
  - На вкладке можно ознакомиться со всеми версиями рассматриваемого проекта акта, актуальная версия будет отмечена лейблом.
- 4. Документы:
  - На вкладке представлены два вида документов:
    - Из публичных источников;
    - о Загруженные пользователем.

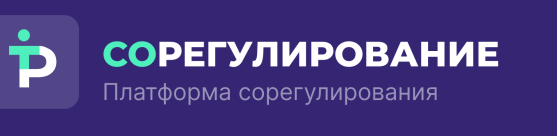

| Þ  | ← Назад<br>Законопроект Правительство Хозяйственная деятельность<br>О внесении изменений в Федеральный закон "О защите конкуренции" |                                                                                                    |                                                                                |          |  |  |  |  |  |  |
|----|----------------------------------------------------------------------------------------------------|----------------------------------------------------------------------------------------------------|--------------------------------------------------------------------------------|----------|--|--|--|--|--|--|
|    | Паспорт проекта Этапы Версии Док                                                                                                    | кументы                                                                                                    |                                                                                |          |  |  |  |  |  |  |
|    | Пояснение к законопроекту                                                                                                    | (в части дополнительного контроля за сделками экономической концентрации, совершаемыми финансовыми<br>организациями)                                                                                                | Файлы<br>Текст актуальной версии проекта акта<br>0001202412280042.pdf 198,6 КБ | <u>+</u> |  |  |  |  |  |  |
| Q  | Номер на regulation.gov                                                                                                    | 02/04/01-24/00144701                                                                                                    | Пояснительная записка                                                          | 4        |  |  |  |  |  |  |
| Ð  | Дата создания                                                                                                    | 09.01.2024                                                                                                    | Пояснительная записка к проекту<br>федерального закона.docx от 09.01.2024      | 18,11 K5 |  |  |  |  |  |  |
|    | Основание для разработки проекта акта                                                                                               | пункт 29 раздела III Национального плана («дорожной карты») развития конкуренции в Российской Федерации на<br>2021-2025 годы, утвержденного распоряжением Правительства Российской Федерации от 02.09.2021 № 2424-р | Сводный отчёт<br>Сводный отчёт.docx 67,14 КБ                                   | <u>≁</u> |  |  |  |  |  |  |
|    | Соисполнители                                                                                                    | Минфин России; Центральный банк Российской Федерации                                                                                                    |                                                                                |          |  |  |  |  |  |  |
| •  | Обязательные требования (Регуляторная<br>гильотина)                                                                                 | Да                                                                                                    |                                                                                |          |  |  |  |  |  |  |
| ₿» | Номер на sozd.duma.gov                                                                                                    | 709858-8                                                                                                    |                                                                                |          |  |  |  |  |  |  |
|    |                                                                                                    |                                                                                                    |                                                                                |          |  |  |  |  |  |  |

#### Рис. 34 Карточка проекта акта

#### 3.10 Обработка и фиксирование изменений проектов актов

В Личном кабинете, на вкладке «В работе» реализовано фиксирование количества изменений в тех проектах актов, которые находятся на контроле, и количества тех проектов актов, в которых произошли те или иные изменения (Рис. 35).

| Þ                  | Ли                                           | чный кабинет                                                | r                                                                                                    |                                                             |                                    |                                   |                                                                 |                                                                    |            | ٤            | 🐉 Настроить реко | мендац | ии |
|--------------------|----------------------------------------------|-------------------------------------------------------------|----------------------------------------------------------------------------------------------------|-------------------------------------------------------------|------------------------------------|-----------------------------------|-----------------------------------------------------------------|--------------------------------------------------------------------|------------|--------------|------------------|--------|----|
|                    | Реко                                         | мендованные В работе                                        |                                                                                                    |                                                             |                                    |                                   |                                                                 |                                                                    |            |              |                  |        |    |
| <b>∷</b><br>Q<br>₽ | Соб<br>24<br>21.0<br>Пн<br>21<br>21<br>Все п | 4-27.04 ← →<br>Br Cp 4r Tr C6 Bc<br>22 23 22 25 26 27       | 24 апреля<br>Сегодня событий нет<br>5 мая<br>3 завершается Антикор<br>7 мая<br>3 завершается Обсужди<br>13 мая | рупционная экспертнаа по пр<br>нине текста проекта по проек | роекту Об утвер<br>сту Об утвержде | ждении стандар<br>нии стандарта в | та медицинской помощи взрос:                                    | Чт<br>Пн<br>рослым при сквозном<br>Ср<br>лым при сквозном ма<br>Вт |            |              | Ŧ                | (11)   |    |
|                    | Найден                                       | 10: 2                                                       |                                                                                                    |                                                             |                                    | ~                                 |                                                                 |                                                                    |            |              | _                |        | 0  |
|                    |                                              | Полное наименование                                         | Тип                                                                                                    | Разработчик                                                 | Дата со 🕇                          | Дата посл                         | Этап                                                            | Статус                                                             | Дата нача  | Дата оконча  | Комментарий      |        |    |
| ÷                  | 4                                            | Об утверждении<br>стандарта<br>медицинской помощи           | Ведомственный акт                                                                                              | Минздрав России                                             | 23.04.2025                         | 24.04.2025                        | 1/4 Общественное обсуждение                                     | Обсуждение текста<br>проекта;<br>Антикоррупционная                 | 23.04.2025 | 07.05.2025   | Не заполнено     |        | :  |
| (nn)<br>B>         | 1                                            | О внесении изменений<br>в статью 6.2<br>Федерального закона | Законопроект                                                                                                   | Минфин России                                               | 24.03.2025                         | 24.04.2025                        | <ul> <li>1/16</li> <li>Публичное</li> <li>обсуждение</li> </ul> | Обсуждение текста<br>проекта                                       | 17.04.2025 | • 13.05.2025 | Не заполнено     |        | :  |

Рис. 35 Фиксирование количества изменений

В карточке проекта на вкладке «История изменений» можно ознакомиться с изменениями, которые произошли с тем или иным проектом акта (Рис. 36).

| Þ          | ← Назад                                    |                                                                                         |                                                                                                    |   |
|------------|--------------------------------------------|-----------------------------------------------------------------------------------------|----------------------------------------------------------------------------------------------------|---|
|            | Законопроект                               | Минфин России Оценка                                                                    | регулирующего воздейст Финансовая деятельность                                                                  |   |
|            | О внесении и<br>деятельност<br>законодател | изменений в статью 6.2 Феде<br>и по организации и проведен<br>ьные акты Российской Феде | рального закона «О государственном регулировании<br>ию азартных игр и о внесении изменений в некоторые<br>рации |   |
| ::         | Пример Пр                                  | имер №2                                                                                 |                                                                                                    |   |
| Q          | Паспорт прое                               | кта Этапы Версии 🕻                                                                      | окументы История изменений                                                                                      |   |
|            | \Xi Сортиро                                | вать по дате                                                                            |                                                                                                    | T |
|            | 24.04.2025                                 | Изменение статуса                                                                       | Обсуждение текста → Обсуждение текста проекта<br>проекта;<br>Актикоррупционная<br>экспертиза                    |   |
| •          |                                            |                                                                                         |                                                                                                    |   |
| (лп)<br>С> |                                            |                                                                                         |                                                                                                    |   |

Рис. 36 Изменения в карточке проекта акта

## 3.11 Сервис сравнения версий проектов актов

Сервис предназначен для сравнения текстов версий проектов актов и показывает зеленым добавленные фрагменты, желтым измененные и красным удаленные (Рис. 37).

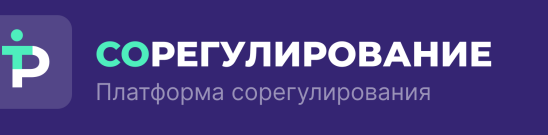

| Законопроект   | Правительство Хозяйственная деятельность                                           |       |                                                                                                    |           |
|----------------|------------------------------------------------------------------------------------|-------|----------------------------------------------------------------------------------------------------|-----------|
| О внесении изм | енений в Федеральный закон "О защите конкуренции"                                  |       |                                                                                                    |           |
| <> 0           | из 38                                                                              | 80% ~ |                                                                                                    | • 9 •     |
| Проект федер   | ального закона.docx Подготовка заключения об ОРВ                                   | ₽     | Текст законопроекта ко второму чтению с учетом поправок, рекомендуемых Рассмо-                                                                         | трение за |
|                |                                                                                    |       | О внесения изменений и Федеральный заков<br>"О защате консуреници"<br>("О внесении изменений в статью 39 Федерального закона<br>(О защате конкуренции) |           |
| ±              | ФЕДЕРАЛЬНЫЙ ЗАКОН                                                                  |       |                                                                                                    |           |
|                | О внесении изменений                                                               |       |                                                                                                    |           |
| 1              | в статью 29 Федерального закона <mark>«</mark> О защите конкуренции <mark>»</mark> |       |                                                                                                    |           |
|                | Статья 1                                                                           |       | Статья 1                                                                                                    |           |
|                | Внести в статью 29 Федерального закона от 26 июля 2006 года                        |       | Внести в Федеральный закон от 26 июля 2006 года № 135-ФЗ                                                                                               |           |
| _              | № 135-ФЗ                                                                           |       | О защите конкуренции (Собрание законодательства Российской                                                                                             |           |
|                |                                                                                    |       | Федерации, 2006, № 31, ст. 3434; 2009, № 29, ст. 3601; 2010, № 15, ст.                                                                                 |           |
|                | Российской Федерации, 2006, № 31, ст. 3434; 2009, № 29, ст. 3601; 2011,            |       | 1736; 2011, № 50, ст. 7343; 2013, № 27, ст. 3436; № 30, ст. 4084; № 52, ст.                                                                            |           |
|                | № 50, cr. 7343; 2013, № 30, cr. 4084; 2022, № 8, cr. 1034; 2023, № 29,             |       | 6961; 2014, № 30, cr. 4266; 2015, № 27, cr. 3947; № 41, cr. 5629; 2019, № 52,                                                                          |           |
|                | ст. 5319) следующие изменения:                                                     |       | et 7803 2022 No 8 ct 1034: No 24 ct 3928: No 43 ct 6299) cnetvionine                                                                                   |           |
|                | <ol> <li>дополнить частью 1 следующего содержания:</li> </ol>                      |       |                                                                                                    |           |
|                | «1.1. В случае, если стоимость активов по последнему балансу                       |       |                                                                                                    |           |
| -              | финансовой организации, приобретающей акции (доли), активы или права               |       | 1) пункт 4 части 3 статьи 19 дополнить словами ", а также на                                                                                           |           |

### Рис. 37 Отображение фрагментов в сервисе сравнения версий

Сравнение версий доступно на вкладке «Версии» в карточке проекта при нажатии на кнопку «Сравнить версии». Кнопка активна при наличии более двух версий текстов акта в карточке проекта (Рис. 38).

| Þ  | ← Назад<br>Законопр<br>О внесен<br>Паспорт | оект   Правительство   Хозяйственная деятельность<br>нии изменений в Федеральный закон "О защите конкуренции"<br>проекта Эталы Версии Документы                      |                                               |               |              | 8                       |
|----|--------------------------------------------|----------------------------------------------------------------------------------------------------|-----------------------------------------------|---------------|--------------|-------------------------|
|    | Поиск по<br>Найдено: 1                     | р версиям акта<br>2                                                                                                    | Q                                             | Сравни        | ть версии    | 7                       |
| ~  | № версии                                   | Название файла                                                                                                    | Этап                                          | Дата загрузки | Версия       |                         |
|    | 6                                          | 0001202412280042.pdf                                                                                                    | Опубликован                                   | 29.12.2024    | Актуальная   | $\underline{+}$         |
|    | 5                                          | Текст принятого закона, направляемого в Совет Федерации (Комитет<br>Государственной Думы по защите конкуренции)                                                      | Рассмотрение законопроекта в третьем чтении   | 18.12.2024    | Неактуальная | <u>+</u>                |
|    | 4                                          | Текст законопроекта ко второму чтению с учетом поправок, рекомендуемых<br>ответственным комитетом к принятию (Комитет Государственной Думы по защите<br>конкуренции) | Рассмотрение законопроекта во втором чтении   | 14.12.2024    | Неактуальная | <u>+</u>                |
| ٠  | 3                                          | Текст законопроекта, подготовленного к рассмотрению ГД в первом чтении                                                                                               | Рассмотрение законопроекта в первом чтении    | 07.11.2024    | Неактуальная | <u>+</u>                |
| n  | 2                                          | Текст внесенного законопроекта (Комитет Государственной Думы по защите<br>конкуренции)                                                                               | Внесение законопроекта в Государственную Думу | _             | Неактуальная | <u>+</u>                |
| 6> | 1                                          | Проект федерального закона.docx                                                                                                    | Подготовка заключения об ОРВ                  | _             | Неактуальная | $\overline{\mathbf{A}}$ |

## Рис. 38 Кнопка «Сравнить версии»

После выбора версий для сравнения необходимо нажать на кнопку

«Сравнить» (Рис. 39). Если необходимо выйти из режима сравнения, для этого необходимо нажать на кнопку «Выйти из режима сравнения» или «Отменить».

| Þ  | ← Назад<br>Законопрое<br>О внесени      | кт Правительство Хозяйственная деятельность<br>и изменений в Федеральный закон "О защите конкуренции"                                                                |                                               |                   |                     | 8        |
|----|-----------------------------------------|----------------------------------------------------------------------------------------------------|-----------------------------------------------|-------------------|---------------------|----------|
|    | Паспорт пр<br>Поиск по в<br>Найдено: 12 | роекта Эталы Версии Документы<br>нерсиям акта                                                                                                    | Q                                             |                   |                     | 7        |
| Q  | N <sup>g</sup> ве                       | Название файла                                                                                                    | Этап                                          | Дата загрузки     | Версия              |          |
| ₽  | 6                                       | 0001202412280042.pdf                                                                                                    | Опубликован                                   | 29.12.2024        | Актуальная          | <u>+</u> |
|    | ✓ 5                                     | Текст принятого закона, направляемого в Совет Федерации (Комитет<br>Государственной Думы по защите конкуренции)                                                      | Рассмотрение законопроекта в третьем чтении   | 18.12.2024        | Неактуальная        | <u> </u> |
|    | 4                                       | Текст законопроекта ко второму чтению с учетом поправок, рекомендуемых<br>ответственным комитетом к принятию (Комитет Государственной Думы по<br>защите конкуренции) | Рассмотрение законопроекта во втором чтении   | 14.12.2024        | Неактуальная        | <u>+</u> |
| ٠  | 3                                       | Текст законопроекта, подготовленного к рассмотрению ГД в первом чтении                                                                                               | Рассмотрение законопроекта в первом чтении    | 07.11.2024        | Неактуальная        | <u>+</u> |
| ЛП | 2                                       | Текст внесенного законопроекта (Комитет Государственной Думы по защите                                                                                               | Внесение законопроекта в Государственную Думу | _                 | Неактуальная        | <u>+</u> |
| 6> | Сравнить                                | Отменить                                                                                                    |                                               | Может быть выбран | но не более двух ве | эрсий    |

## Рис. 39 Кнопка «Сравнить»

### 3.12 Архив проектов

Для просмотра опубликованных проектов актов на <u>pravo.gov.ru</u> (Рис. 40) и/или тех проектов актов, от рассмотрения которых отказались (Рис. 41), перейдите в раздел «Архив проектов».

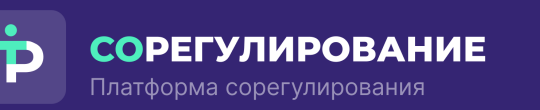

| Архив проектов                                                                                 |                                              |                   |            |            |             |            |            |               |  |  |  |
|------------------------------------------------------------------------------------------------|----------------------------------------------|-------------------|------------|------------|-------------|------------|------------|---------------|--|--|--|
| Опубликованные 3620 Отказ от расси                                                             | мотрения 118                                 |                   |            |            |             |            |            |               |  |  |  |
| Введите название проекта или фрагмен                                                           | Введите название проекта или фрагмент текста |                   |            |            |             |            |            |               |  |  |  |
| Найдено: 3620                                                                                  |                                              |                   |            |            |             |            |            |               |  |  |  |
|                                                                                                |                                              |                   |            |            |             |            |            | <u>↓</u> (1)) |  |  |  |
| Наименование                                                                                   | Тип                                          | Разработчик       | Дата созд  | Дата нача  | Дата оконча | Дата прин  | Дата опуб  | Дата посл     |  |  |  |
| О порядке управления рисками и<br>непрерывностью функционирования<br>платформы цифрового рубля | Указание Банка России                        | -                 | 29.03.2025 | _          | -           | _          | 28.03.2025 | 29.03.2025    |  |  |  |
| О внесении изменения в перечень<br>индикаторов риска нарушения<br>обязательных требований при  | Ведомственный акт                            | Минтранс России   | 25.03.2025 | 09.04.2025 | -           | 17.03.2025 | 09.04.2025 | 10.04.2025    |  |  |  |
| О внесении изменений в пункт 1 Указания<br>Банка России от 29 июля 2022 года №<br>6210-У       | Указание Банка России                        | -                 | 25.03.2025 | -          | -           | _          | 24.03.2025 | 25.03.2025    |  |  |  |
| О внесении изменений в постановление                                                           | Постановление Правительства                  | Минсельхоз России | 21.03.2025 | 26.03.2025 | -           | 25.03.2025 | 26.03.2025 | 27.03.2025    |  |  |  |

Рис. 40 Раздел «Архив проектов», опубликованные проекты актов

| Þ        | Архив проектов                                                                                                    |                             |                   |                     |             |                 |   |  |  |  |  |
|----------|----------------------------------------------------------------------------------------------------|-----------------------------|-------------------|---------------------|-------------|-----------------|---|--|--|--|--|
|          | Опубликованные 3620 Отказ от рассмотрения 118                                                                                                 |                             |                   |                     |             |                 |   |  |  |  |  |
|          | Введите название проекта или фрагмент текста                                                                                                  |                             | Q Поиск           |                     |             |                 |   |  |  |  |  |
|          | Найдено: 118                                                                                                    |                             |                   |                     |             |                 |   |  |  |  |  |
|          |                                                                                                    |                             |                   |                     |             | <u>≁</u> (₩) (V | ) |  |  |  |  |
| -        | Наименование                                                                                                    | Тип                         | Разработчик       | Дата со ↑ Дата нача | Дата оконча | Дата посл       | _ |  |  |  |  |
| 8        | Квалификационные требования к присвоению<br>соответствующих квалификационных категорий<br>спортивных судей по виду спорта «гребной спорт»     | Ведомственный акт           | Минспорт России   | 19.03.2025 —        | _           | 05.04.2025      |   |  |  |  |  |
|          | О внесении изменений в некоторые акты<br>Правительства Российской Федерации по вопросам<br>организации и осуществления федерального           | Постановление Правительства | Росреестр         | 07.03.2025 —        | -           | 12.04.2025      |   |  |  |  |  |
| ٠        | Об утверждении Требований к оказанию АО «Почта<br>России» услуги по доставке социально значимых<br>периодических печатных изданий и срокам ее | Постановление Правительства | Минцифры России   | 07.03.2025 —        | -           | 05.04.2025      |   |  |  |  |  |
| nn<br>B> | Об утверждении порядка ношения форменной<br>одежды работниками военизированных<br>горноспасательных частей, находящихся в ведени              | Ведомственный акт           | МЧС России        | 03.03.2025 —        | -           | 28.03.2025      |   |  |  |  |  |
|          | Об утверждении Методики определения количества                                                                                                | Ведомственный акт           | Минсельхоз России | 28.02.2025 —        | _           | 21.03.2025      |   |  |  |  |  |

Рис. 41 Раздел «Архив проектов», проекты актов - отказ от рассмотрения